## Preparing, Submitting & Tracking Applications Using

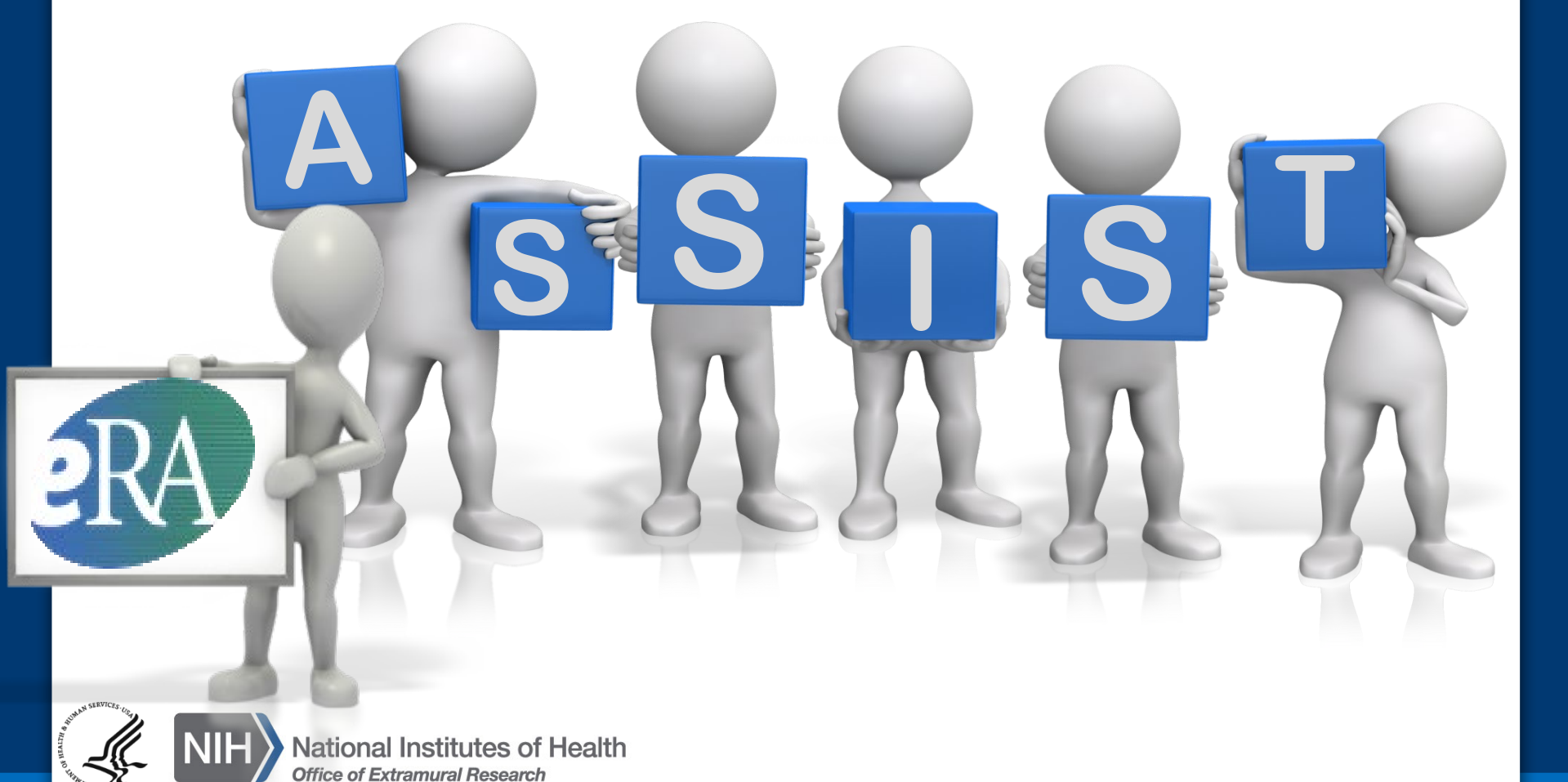

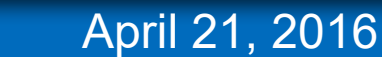

## ASSIST is NIH's online system for the preparation, submission & tracking of grant applications through Grants.gov to NIH

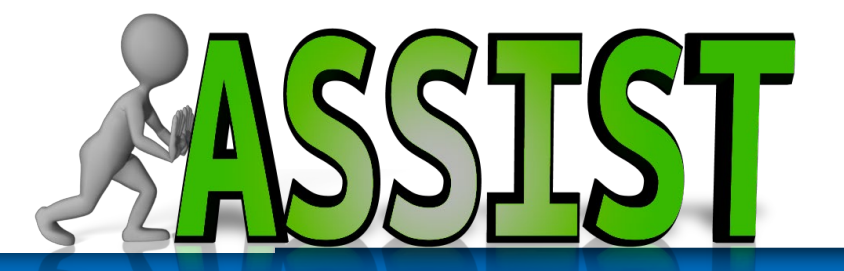

 NIH requires electronic submission for all single and multi-project applications

- Electronic submission options to Cornell

   ASSIST
  - Grants.gov

Electronic submission is required. Using ASSIST is optional.

## **Submission Options**

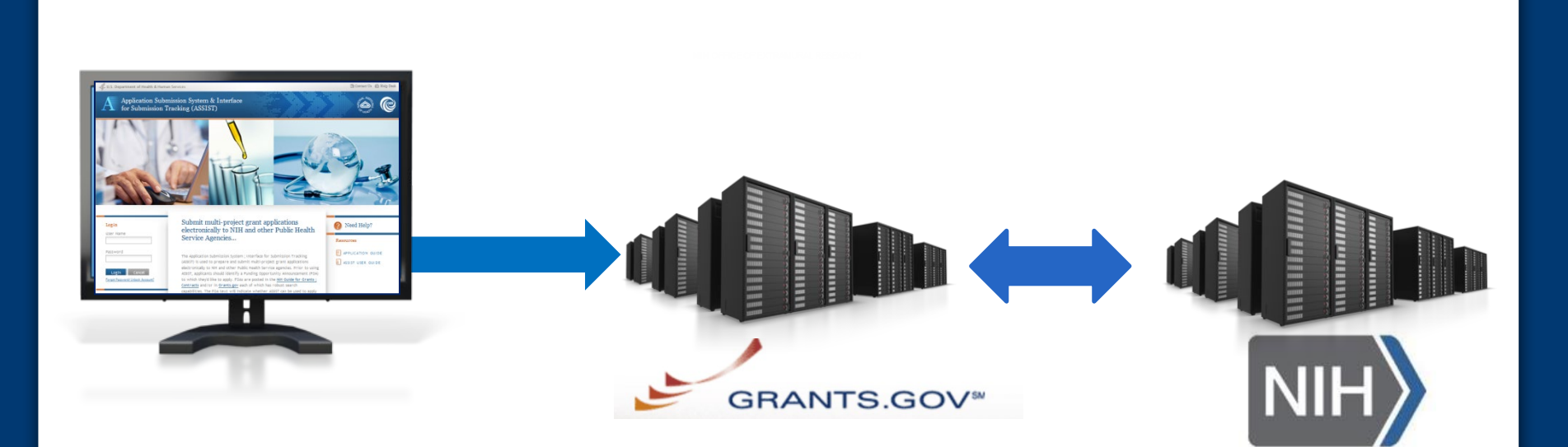

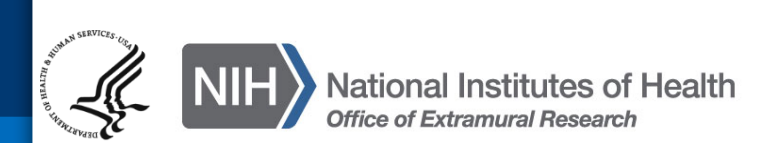

- Secure, online data entry
- Collaboration of multiple users
- Pre-submission validation of NIH and key Grants.gov business rules
- Pre-population of data from eRA Commons profiles
- Pre-submission print/preview of application in NIH format
- Submission status tracking for both Grants.gov and eRA Commons within a single system

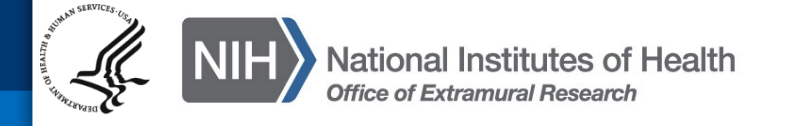

Before jumping into ASSIST, let's take some time to get acclimated... All electronic applications include:

- A single Overall component
- Some number of additional components
- Automatically prepared data summaries

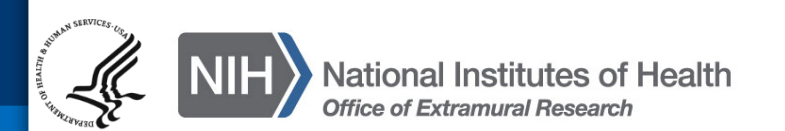

#### **Overview of Process**

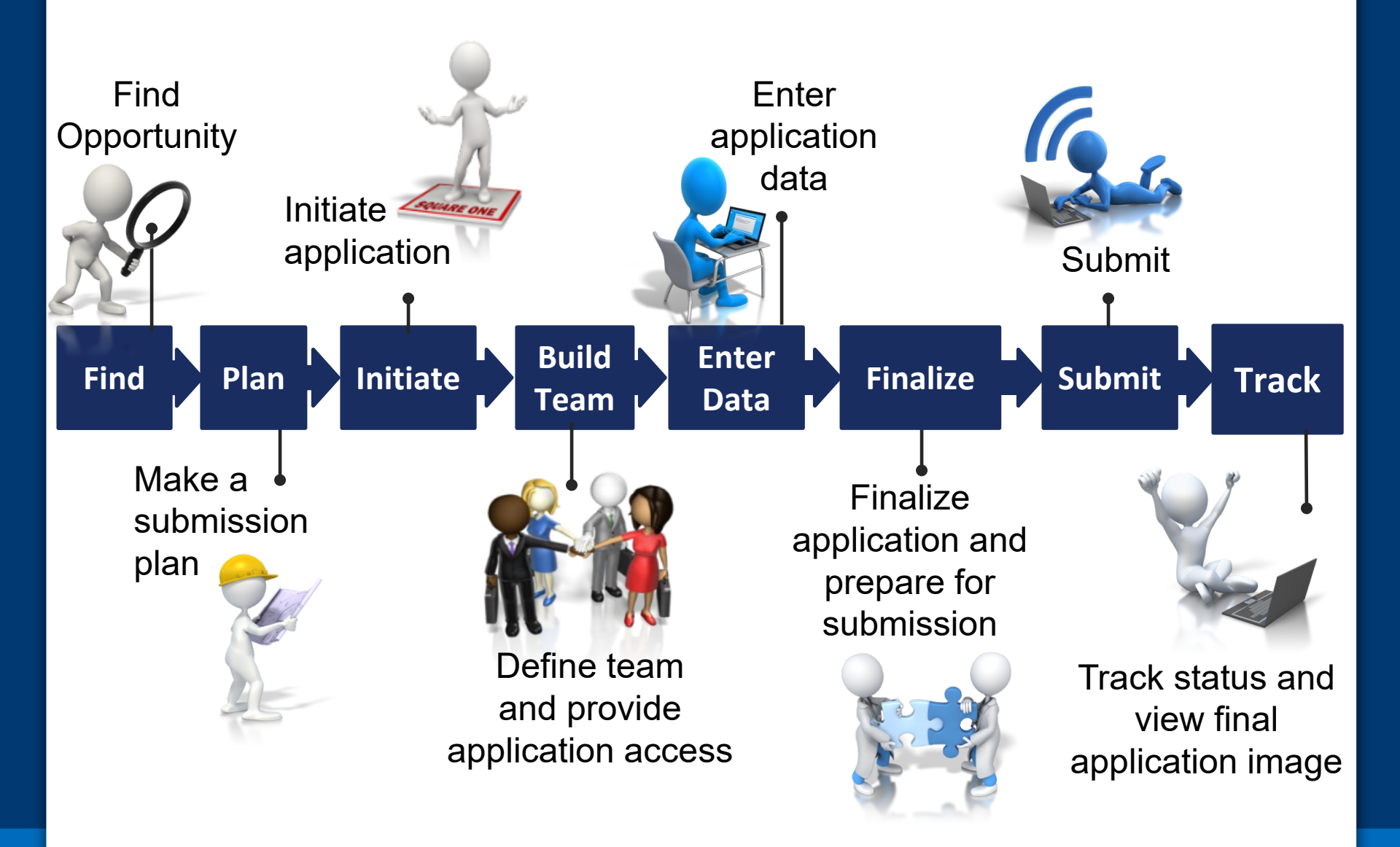

## **Find Opportunity**

Enter

Data

**Build** 

Team

Plan

Find

Initiate

Track

Submit

Finalize

#### **FOAs Link You to ASSIST**

#### NIH Guide for Grants & Contracts

#### Grants.gov 'Apply'

#### **\*\*ASSIST** - electronic application submission required\*\*

This FOA uses NIH's new Application Submission System & Interface for Submission Tracking (ASSIST) for th preparation and submission of multi-project applications through Grants.gov to NIH. Applications to this FOA r submitted electronically; paper applications will not be accepted. ASSIST replaces the Grants.gov downloadat currently used with most NIH opportunities and provides many features to enable electronic multi-project appl submission and improve data quality, including: pre-population of organization and PD/PI data, pre-submissi of many agency business rules and the generation of data summaries in the application image used for reviel

#### **Required Application Instructions**

It is critical that applicants follow the instructions in the <u>SF424 (R&R) Application Guide</u>, except where instructed otherwise (in this FOA or in a Notice from the <u>NIH Guide for Grants and Contracts</u>) and where instructions in the Guide are directly related to the Grants.gov downloadable forms currently used with most NIH opportunities. C to all requirements (both in the Application Guide and the FOA) is required and strictly enforced. Applications in the follow all application instructions in the Application Guide as well as any program-specific instructions noted i When the program-specific instructions deviate from those in the Application Guide, follow the program-specific instructions are program-specific instructions.

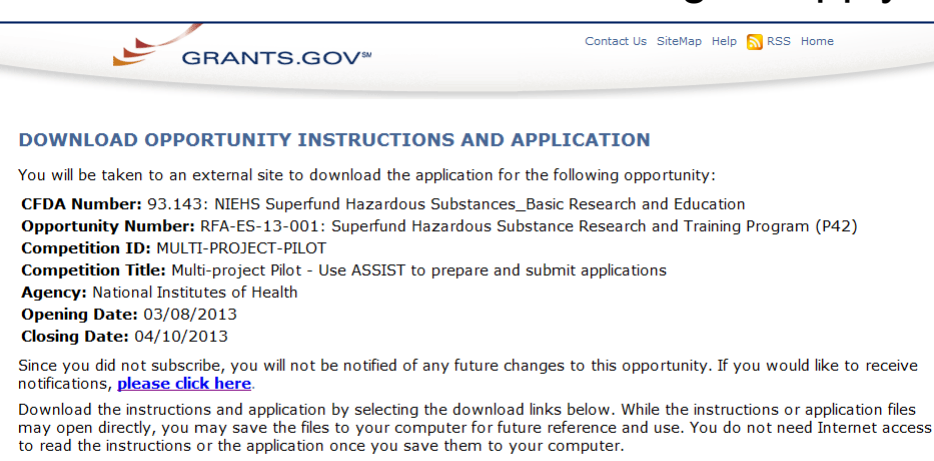

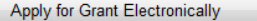

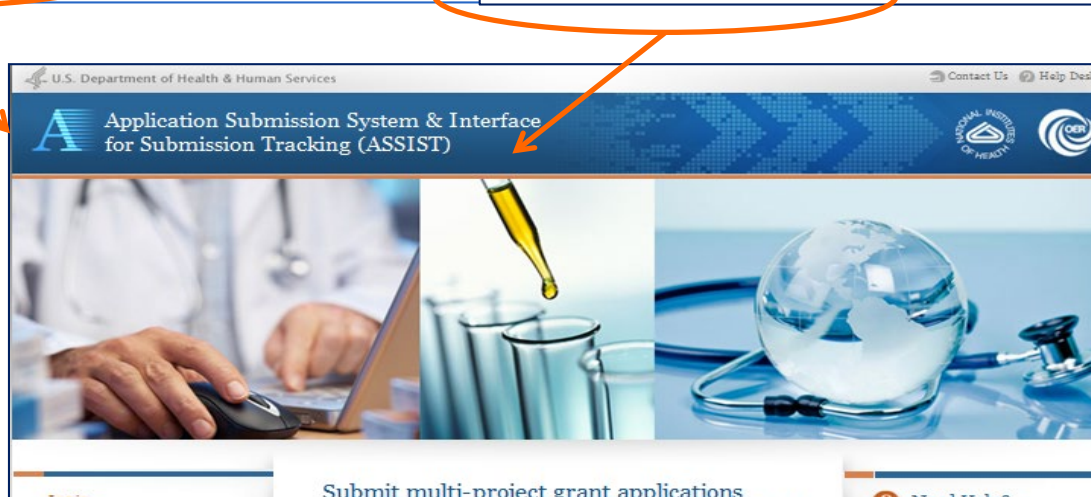

1. Download Application Instructions

2. Link to Agency Multi-Project System

| User Name<br>Password |
|-----------------------|
| Password              |
|                       |

#### Submit multi-project grant applications electronically to NIH and other Public Health Service Agencies...

The Application Submission System ; Interface for Submission Tracking (ASSST) is used to prepare and submit multi-project grant applications electronically to NH and other Public Health Service agencies. Prior to using ASSIT, applicants should identify a Funding Opportunity Announcement (FOA) to which they'd like to apoly. FOAS are posted in the NH Guide for Grants : Need Help?

 Resources

 APPLICATION GUIDE

ASSIST USER GUIDE

## Make a Submission Plan

Enter

Data

Build

Team

Initiate

Find

Plan

11

Track

Submit

Finalize

- Ensure all registrations are in place
  - All standard registrations requirements apply (DUNS, SAM, Grants.gov, eRA Commons)
    - NIH User Registration:
      - <u>https://ras.research.cornell.edu/NIH/Registration/nih-reg.html</u>
- Decide how to distribute the work
  - Gather the Commons IDs for everyone who will be working on your application in ASSIST
- Carefully read the FOA
  - Note the allowable types of required/optional components and any special instructions
  - Define the layout of your application (e.g., define components and who will lead each)

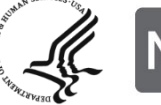

Think about the components you plan to include

- PD/PI(s) for entire application
- Organization lead for each component
- Project lead for each component
- Project Title for application/components
- Start/End dates for application/components

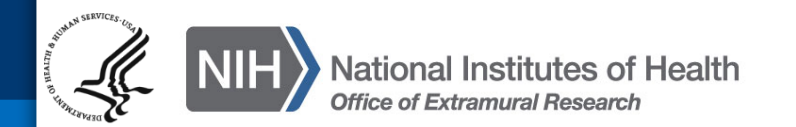

## Initiate Your Application

Enter

Data

Finalize

Submit

SQUARE ONE

Initiate

Find

Plan

Build

Геат

Track

Create an application shell by initiating the application and adding the components

- Components can be rearranged, added, deleted or abandoned at any time
  - Applicants can rearrange components of the same type (e.g., have the third project entered in ASSIST appear first in the assembled application image)
  - Applicants cannot control the order in which the component types appear (e.g., Cores will always be before Projects)

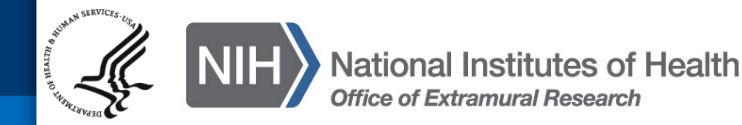

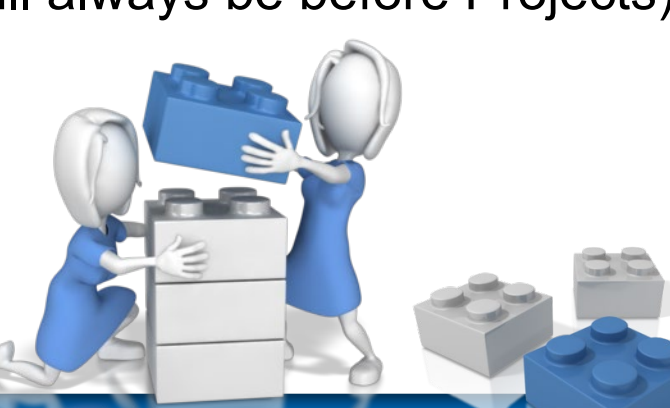

### Log In to ASSIST

### https://public.era.nih.gov/assist

U.S. Department of Health & Human Services

|       |             | ALC:       | The 1  |
|-------|-------------|------------|--------|
| 0.000 | 13.07 100   | SAL HOID   | 130-51 |
|       | Party Party | the second | 20.00  |

|   | _ |
|---|---|
|   |   |
| _ | _ |

Application Submission System & Interface for Submission Tracking (ASSIST)

## Use your eRA Commons credentials to access ASSIST

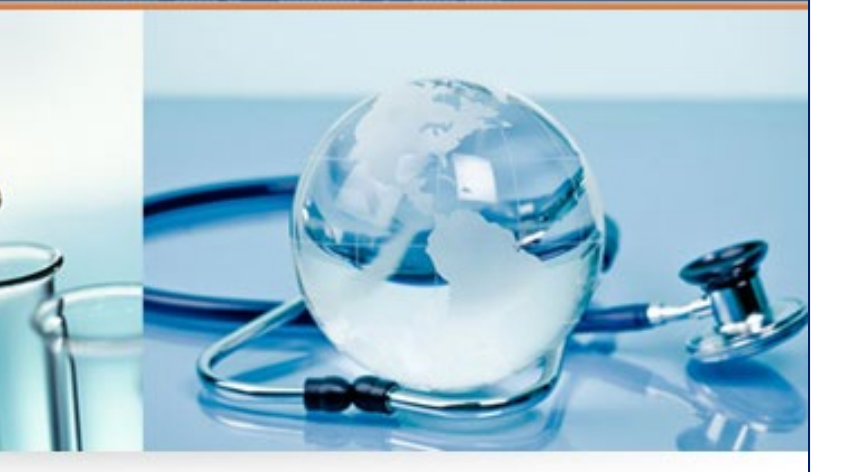

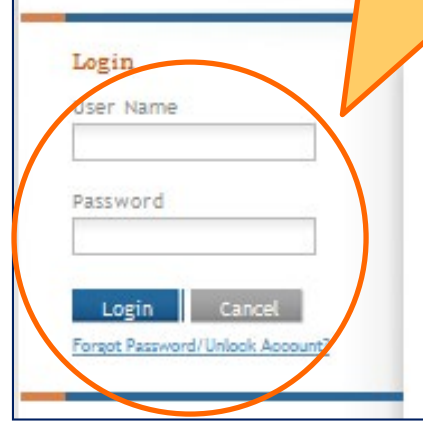

Submit multi-project grant applications electronically to NIH and other Public Health Service Agencies...

The Application Submission System ; Interface for Submission Tracking (ASSIST) is used to prepare and submit multi-project grant applications electronically to NIH and other Public Health Service agencies. Prior to using ASSIST, applicants should identify a Funding Opportunity Announcement (FOA) to which they'd like to apply. FOAs are posted in the <u>NIH Guide for Grants</u> ; <u>Contracts</u> and/or in <u>Grants.gov</u> each of which has robust search capabilities. The FOA text will indicate whether ASSIST can be used to apply

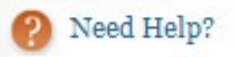

#### Resources

- APPLICATION GUIDE
- ASSIST USER GUIDE

### **Initiate Application**

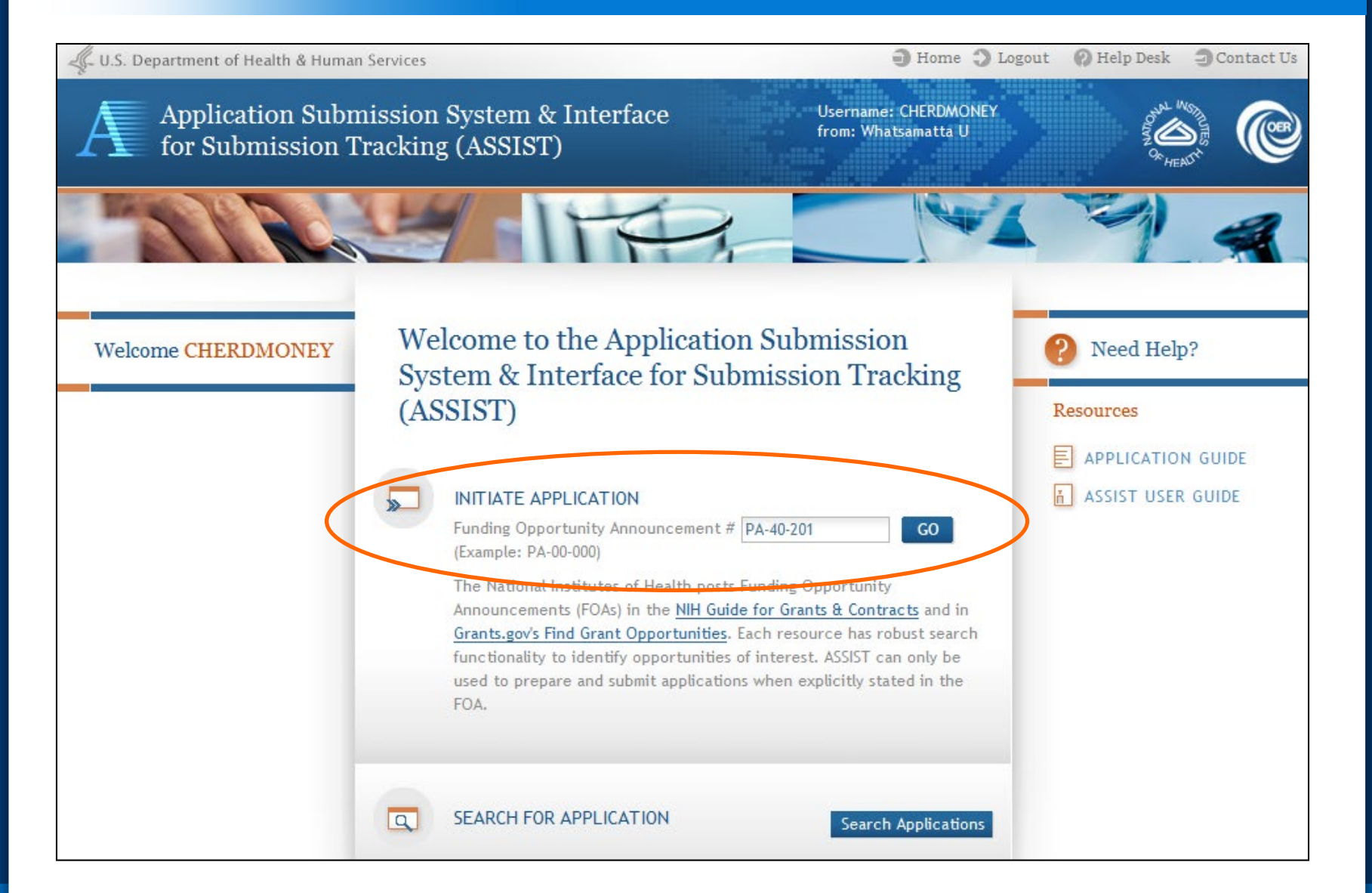

| FOA INFORMATION                                                   | * Rea                                                                               | uired field(s) |                                         |
|-------------------------------------------------------------------|-------------------------------------------------------------------------------------|----------------|-----------------------------------------|
|                                                                   |                                                                                     |                |                                         |
| FOA Number:                                                       | PA-40-201                                                                           |                |                                         |
| Opportunity Title:                                                | NIH Multi-project Test FOA with optional Admin<br>Core, Core and Project Components |                |                                         |
| Offering Agency:                                                  | National Institutes of Health                                                       |                | EOA information                         |
| CFDA Number:                                                      | 93.396                                                                              |                | FUA information                         |
| CFDA Description:                                                 | Cancer Biology Research                                                             |                | pulled from                             |
| Competition ID:                                                   | FORMS-C                                                                             |                | pulled from                             |
| Opportunity Open Date:                                            | 08/09/2013                                                                          |                | Crenta day                              |
| Opportunity Close Date:                                           | 08/09/2016                                                                          |                | Grants.gov                              |
| Agency Contact:                                                   | S2S Support<br>E-mail: S2SSupport@OD.NIH.GOV                                        |                |                                         |
| Application Identifier:                                           |                                                                                     |                |                                         |
| * Application Project Title<br>(describe title in 200 characters) | Research Center to Cure the Diseases of the<br>World                                | Ente           | er Project Title                        |
|                                                                   |                                                                                     |                | Drop-down list of anizations affiliated |
| Lead Applicant Organization: *                                    | Choose Organization 🔻                                                               | 0.9            |                                         |
| Lead Applicant Organization<br>Address:                           | Whatsamatta U                                                                       | -              | with your eRA                           |
| Lead Organization DUNS:                                           |                                                                                     |                | ommons account                          |
| Contact Project Director/Princi                                   | pal Investigator                                                                    |                |                                         |
| Enter PD/PI Information below or                                  | Pre-fill Application from Username                                                  |                |                                         |
| First Name                                                        |                                                                                     |                |                                         |
| Middle Name                                                       |                                                                                     |                |                                         |
|                                                                   |                                                                                     |                |                                         |

## **Initiate: Pre-population**

| * Application Project Title<br>(describe title in 200 characters)                                       | Research Center to Cure<br>World               | the Diseases of the                                |          |                                                                 |
|----------------------------------------------------------------------------------------------------|------------------------------------------------|----------------------------------------------------|----------|-----------------------------------------------------------------|
|                                                                                                    |                                                |                                                    |          | Data pre-populated                                              |
| Lead Applicant Organization: *                                                                          | Whatsamatta U                                  | T                                                  |          | from organization                                               |
| Lead Applicant Organization<br>Address:                                                                 | 6705 Rockledge Drive<br>Bethesda, MD 208171884 | <                                                  |          | selection                                                       |
| Lead Organization DUNS:                                                                                 | 6162081090000                                  |                                                    |          |                                                                 |
| Contact Project Director/Princip<br>Enter PD/PI Information belov or<br>First Name<br>Pre-fill username | Pre-fill Application from L                    | Jsername<br>Contact Project Di                     | i<br>eR  | nformation or provide<br>A Commons username<br>to auto-populate |
|                                                                                                    | CherbMoney                                     | Enter PD/PI Informa                                | tion bel | ow or Pre-fill Application from Username                        |
| Submit                                                                                                  | Cancel                                         | Username<br>First Name<br>Middle Name<br>Last Name |          | Cher<br>D<br>Money                                              |
|                                                                                                    |                                                |                                                    |          | Initiate Application Cancel                                     |

### Using ASSIST

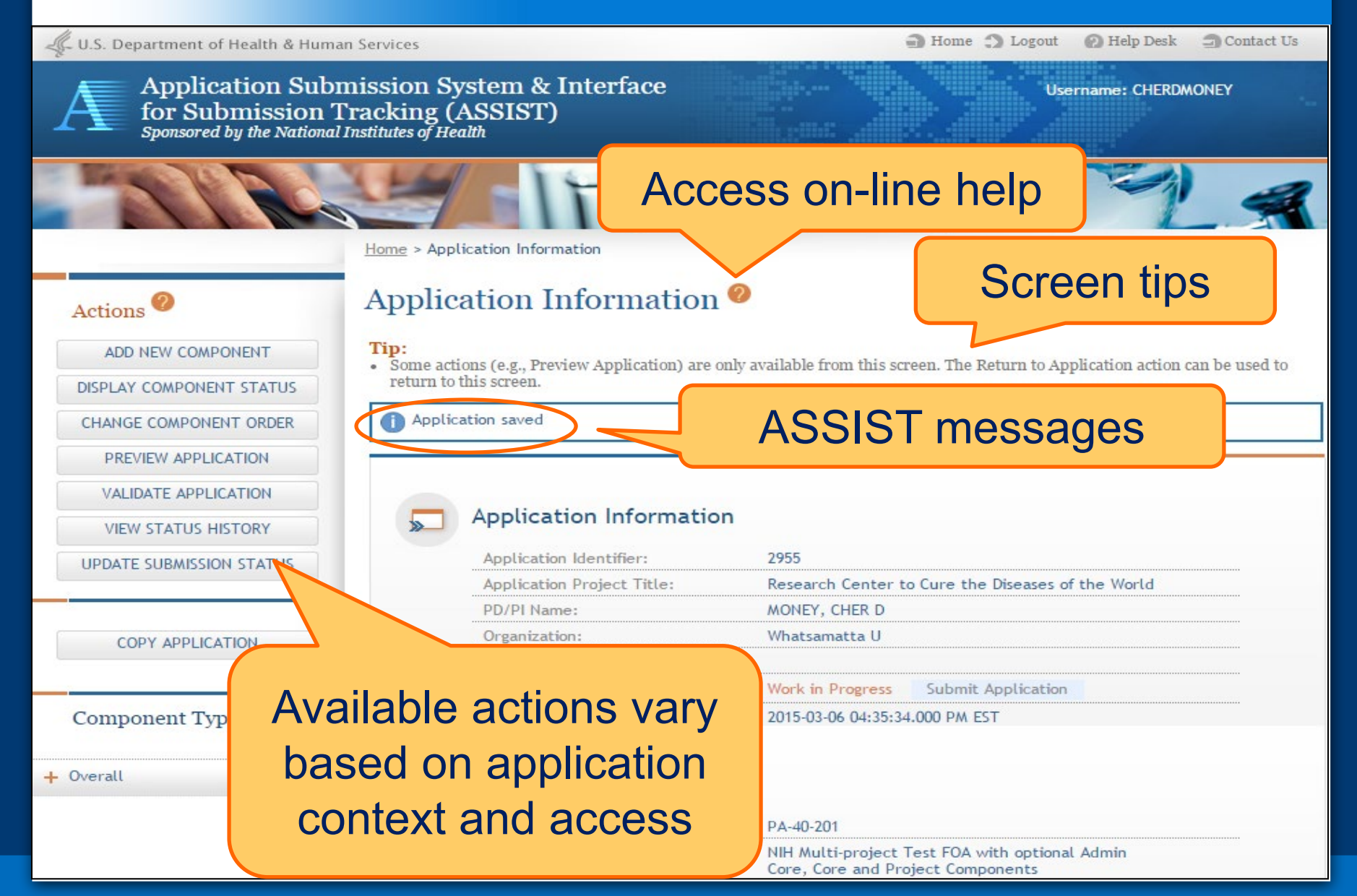

## **Using ASSIST**

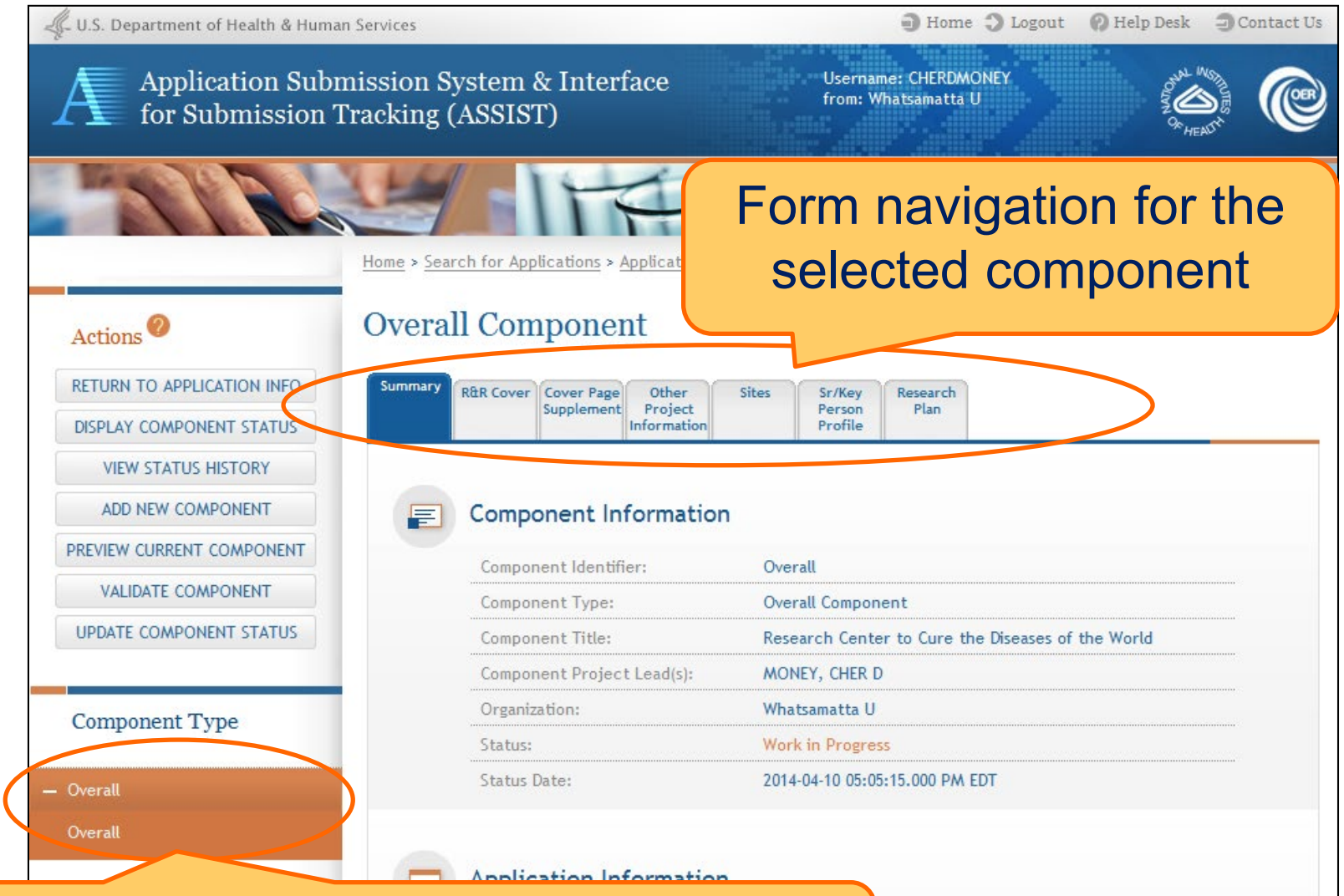

The **Overall Component** is added to the component navigation

## Adding Additional Components for Multi-Project Applications

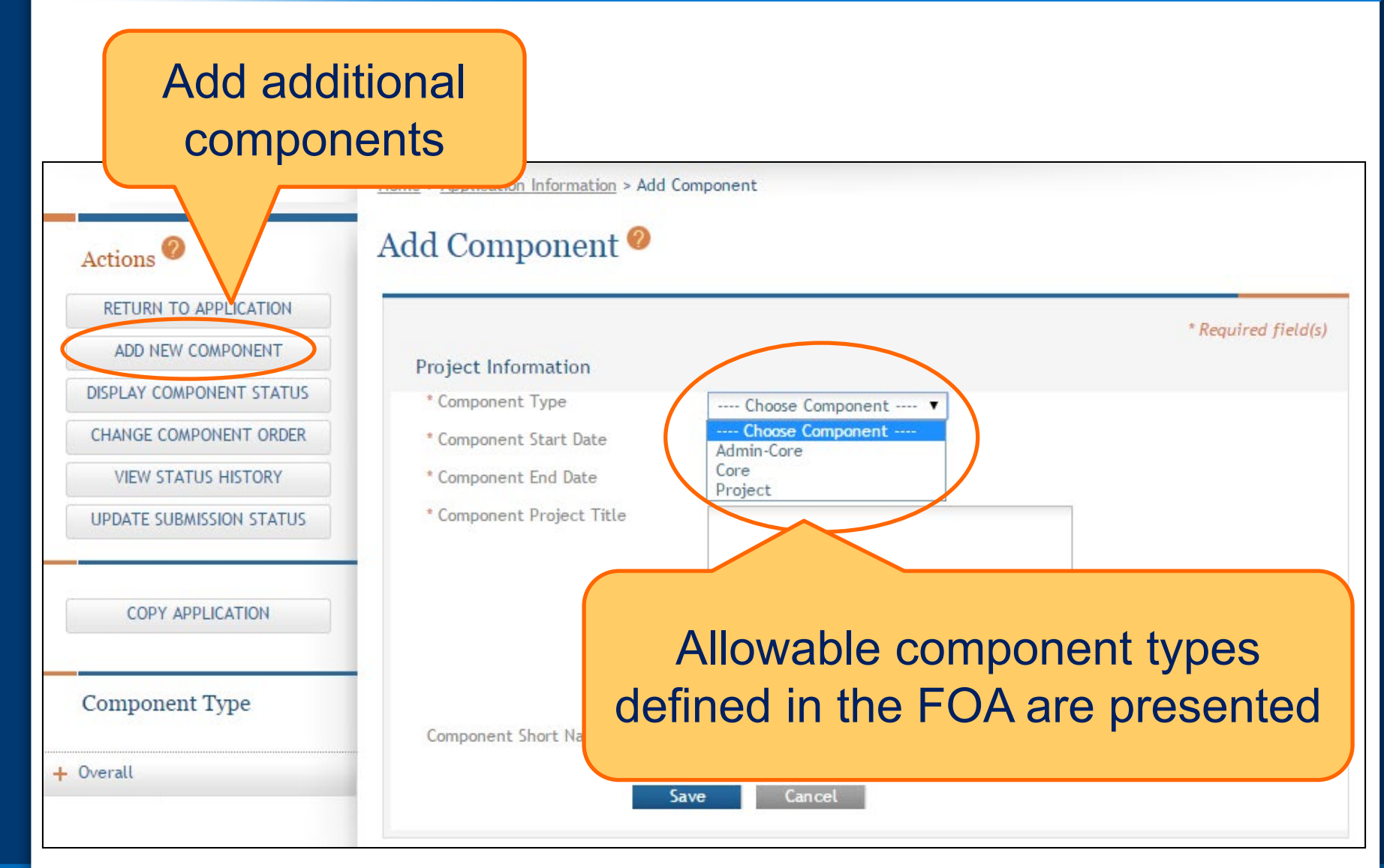

## Adding Additional Components for Multi-Project Applications

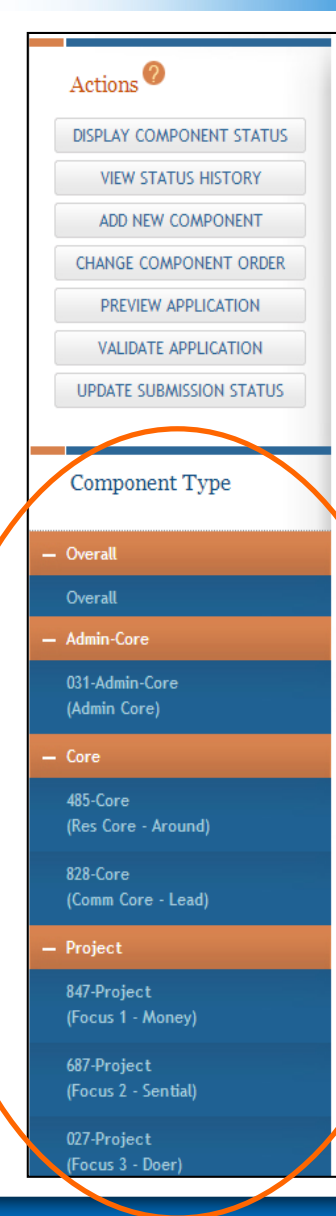

#### Application Information @

Tip: Some actions (e.g., Preview Application and Validate Application) are only available from this screen. The Application Information link in the breadcrumbs above can be used to return to this screen.

#### Application Information

| Application Identifier:    | 2142                                        |
|----------------------------|---------------------------------------------|
| Application Project Title: | Research Center to Cure the Diseases of the |
| PD/PI Name:                | MONEY, CHER D<br>ROUND, BEN A               |
| Organization:              | Whatsamatta U                               |
| Project Period:            | 01/01/2015 - 12/31/2019                     |
| Status:                    | Work in Progress                            |
| Status Date:               | 2014-04-10 04:18:11.000 PM EDT              |
|                            |                                             |

#### FOA Information

| FOA Number:             | PA-40-201                                                                       |   |
|-------------------------|---------------------------------------------------------------------------------|---|
| Opportunity Title:      | NIH Multi-project Test FOA with optional A<br>Core, Core and Project Components | a |
| Agency:                 | National Institutes of Health                                                   |   |
| CFDA Number:            | 93.396                                                                          |   |
| Competition ID:         | FORMS-C                                                                         |   |
| Opportunity Open Date:  | 08/09/2013                                                                      |   |
| Opportunity Close Date: | 08/09/2016                                                                      |   |
| Agency Contact:         | S2S Support<br>E-mail: S2SSupport@OD.NIH.GOV                                    |   |

## Continue adding components to build out the application shell

# Define Your Team and Provide Application Access

Enter

Data

Finalize

Build

Team

Initiate

Find

Plan

Track

Submit

ASSIST automatically provides application access to some individuals based on:

- eRA Commons roles
  - All SOs and AOs at the applicant institution have irrevocable edit access for the entire application
  - All SOs and AOs at an organization leading a component have irrevocable edit access for their component
- Role on the application
  - The application initiator has edit access for the entire application
  - All PD/PIs listed on the Overall application have edit access for the entire application
  - The component Project Leads have edit access for their components

 Application access can be given to additional users with Commons IDs

Within or outside applicant organization

- Application access can be controlled across these variables:
  - Entire application vs. specific components
  - View vs. Edit
  - Budget vs. Non-budget data

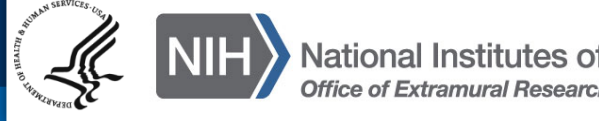

## SOs at the applicant institution can

- Manage application access for other users
- Manage application status all the way to Ready for Submission status
- Delegate Access Maintainer and Status Maintainer authority to other users within their institution
- Access the Submit action

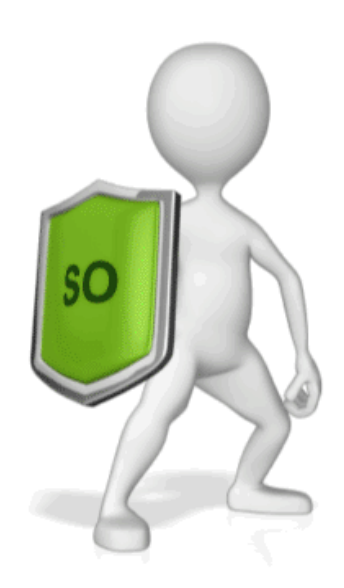

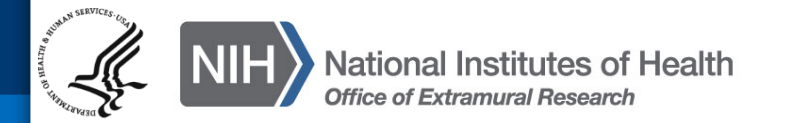

### **Managing Access**

# The Manage Access action can be used to provide access to additional users or modify access for existing users.

|                          |                                |                         | -               |                                                      |        |            |             |                    |                   |
|--------------------------|--------------------------------|-------------------------|-----------------|------------------------------------------------------|--------|------------|-------------|--------------------|-------------------|
| Actions 🤨                | User Ac                        | cess Summa              | ary 🥝           |                                                      |        |            |             |                    |                   |
| MANAGE ACCESS            | View Access H                  | listory                 |                 |                                                      |        |            |             |                    |                   |
| ADD NEW COMPONENT        | Click on the U                 | lser name to add acce   | ss to other     | r components for the u                               | ser.   |            | 1 - 10 of 1 | 1 records, F       | age 1 of 2        |
| DISPLAY COMPONENT STATUS |                                |                         |                 |                                                      |        |            |             | <b>M 4</b> 1       | 2                 |
| CHANGE COMPONENT ORDER   | User 🔶                         | Primary<br>Organization | Project<br>Role | Component ID: Title                                  | Budget | Non-Budg   | et All ≑    | Access<br>Maint \$ | Status<br>Maint 🔶 |
| PREVIEW APPLICATION      | ABELTULEAD                     | Whatsamatta U           | Project<br>Lead | 828-Core:<br>Communications Core                     | None   | None       | Edit        | Ν                  | Ν                 |
| VALIDATE APPLICATION     | BENAROUND                      | Whatsamatta U           | PD/PI           | Entire Application                                   | None   | None       | Edit        | N                  | N                 |
| VIEW STATUS HISTORY      | BENAROUND                      | whatsamatta U           | Project<br>Lead | 485-Core: Research<br>Core                           | None   | None       | Edit        | Ν                  | N                 |
|                          | CHERDMONE<br>Y                 | Whatsamatta U           | PD/PI           | Entire Application                                   | None   | None       | Edit        | Ν                  | Y                 |
| OPDATE SUBMISSION STATUS | <u>CHERDMONE</u><br><u>Y</u>   | Whatsamatta U           | Project<br>Lead | 847-Project: Fabulous<br>Research Project<br>Focus 1 | None   | None       | Edit        | Ν                  | Ν                 |
|                          | IMADOER                        | Vhatsamatta U           |                 | Entire Application                                   | None   | None       | View        | Ν                  | Ν                 |
| Modify access            | IMADUER                        | Whatsamatta U           | Project<br>Lead | 027-Project: Fabulous<br>Research Project<br>Focus 3 | None   | None       | Edit        | Ν                  | Ν                 |
| viouity access           | JEDIKNIGHT                     | Whatsamatta U           |                 | Entire Application                                   | View   | Edit       | None        | Ν                  | N                 |
| for existing             | JEDIKNIGHT                     | Whatsamatta U           | Project<br>Lead | 031-Admin-Core:<br>Administrative Core               | Non    | <b>.</b> . |             |                    |                   |
| user                     | <u>QUINTSENTI</u><br><u>AL</u> | Whatsamatta U           | Project<br>Lead | 687-Project: Fabulous<br>Research Project<br>Focus 2 | Nor    | Give       | acc         | ess                | to                |
|                          |                                |                         | (               | Add User                                             | ۶ ک    | additi     | iona        | luse               | ers               |

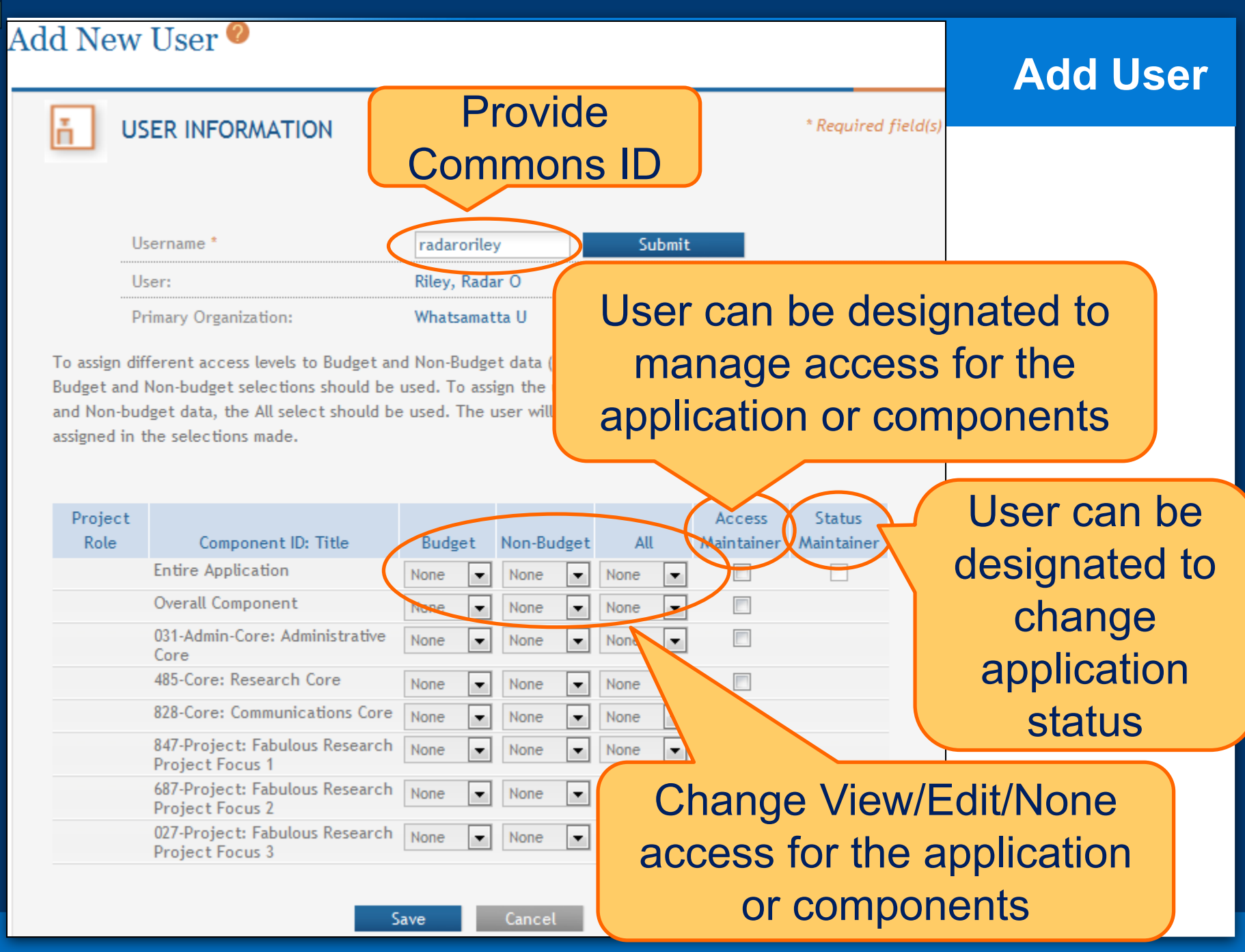

## Enter Application Data

Enter

Data

Finalize

Submit

Build

Team

Find

Plan

Initiate

Track

## **Searching for In-progress Applications**

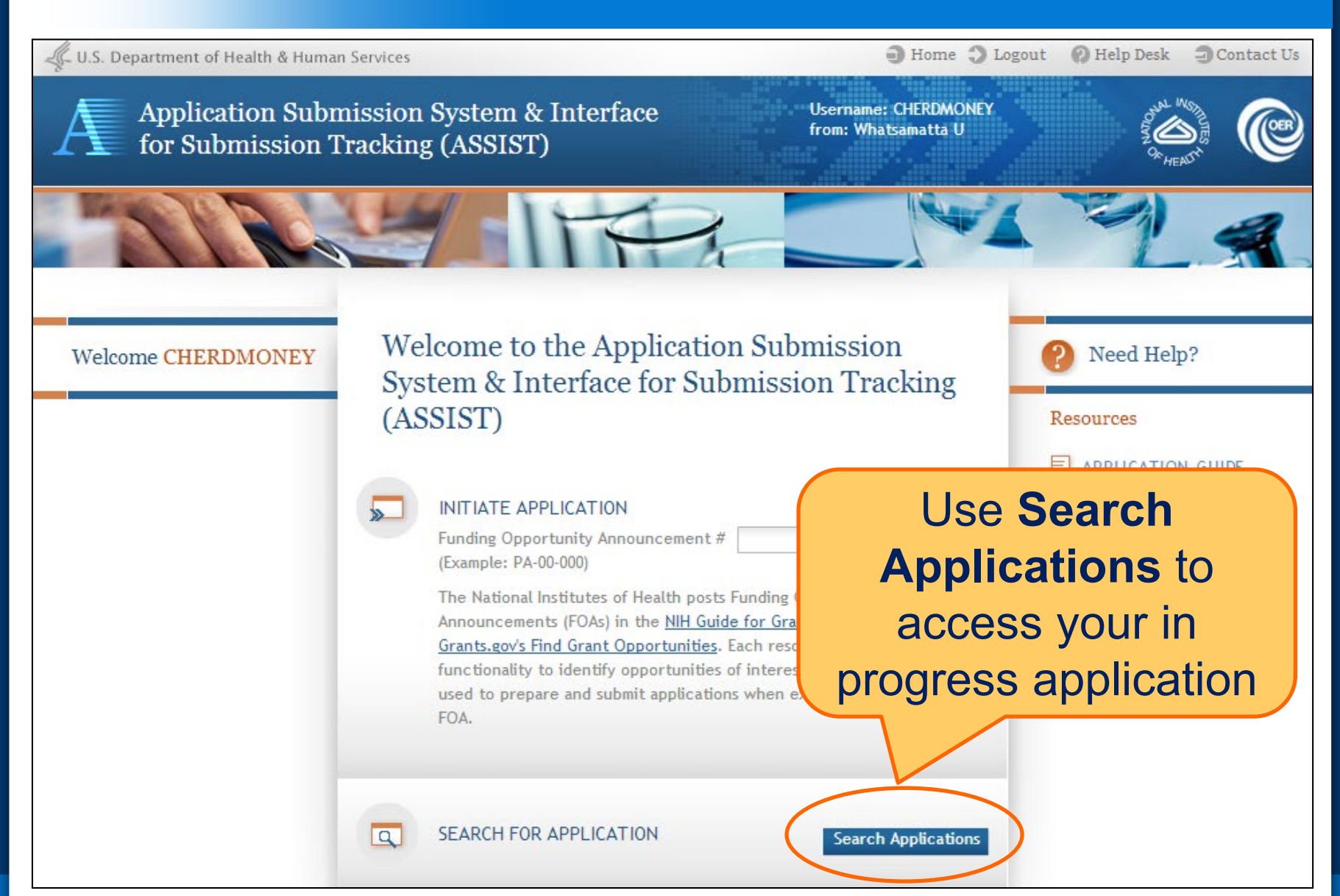

## **Using ASSIST**

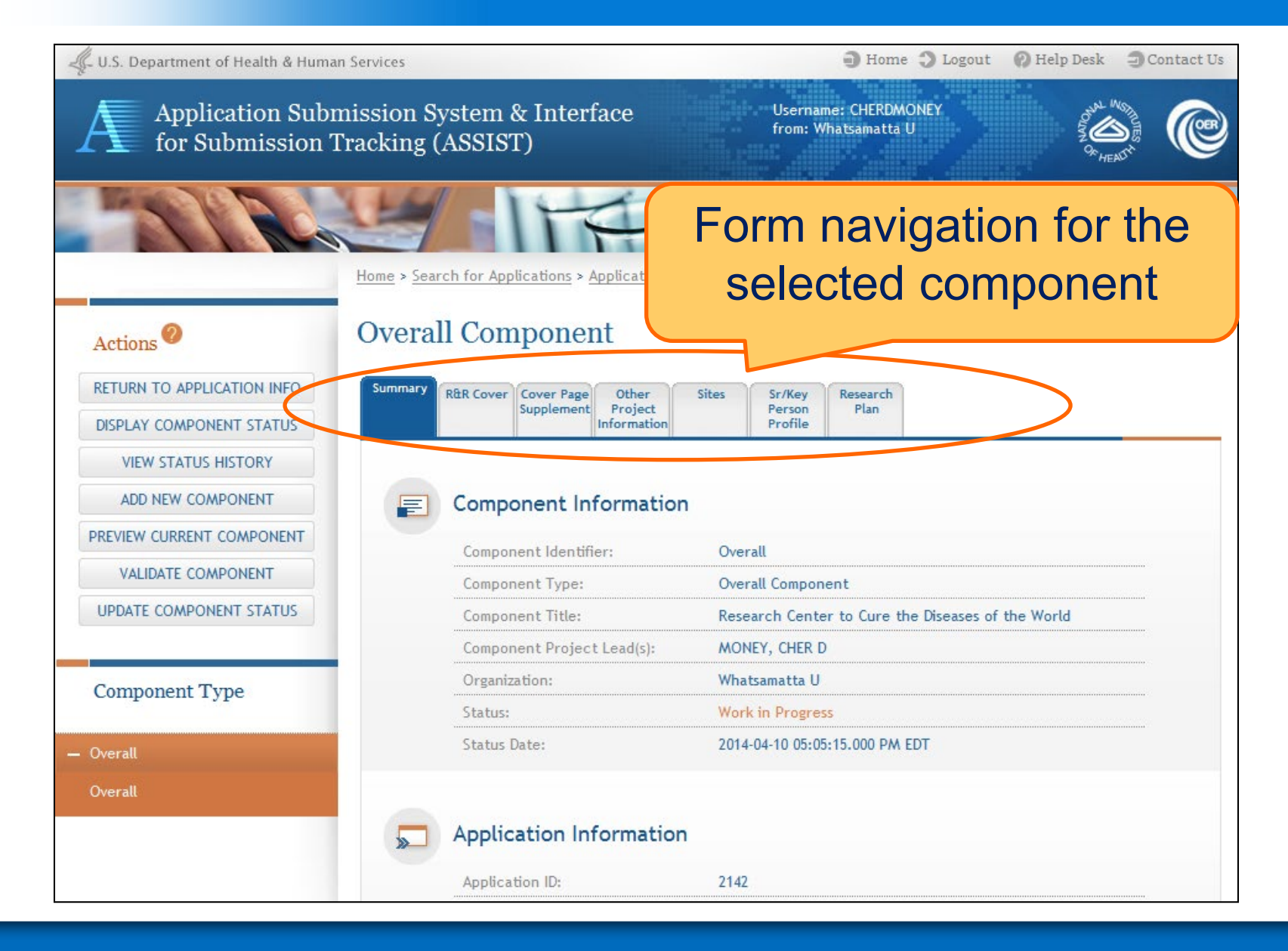

#### **Adding Optional Forms**

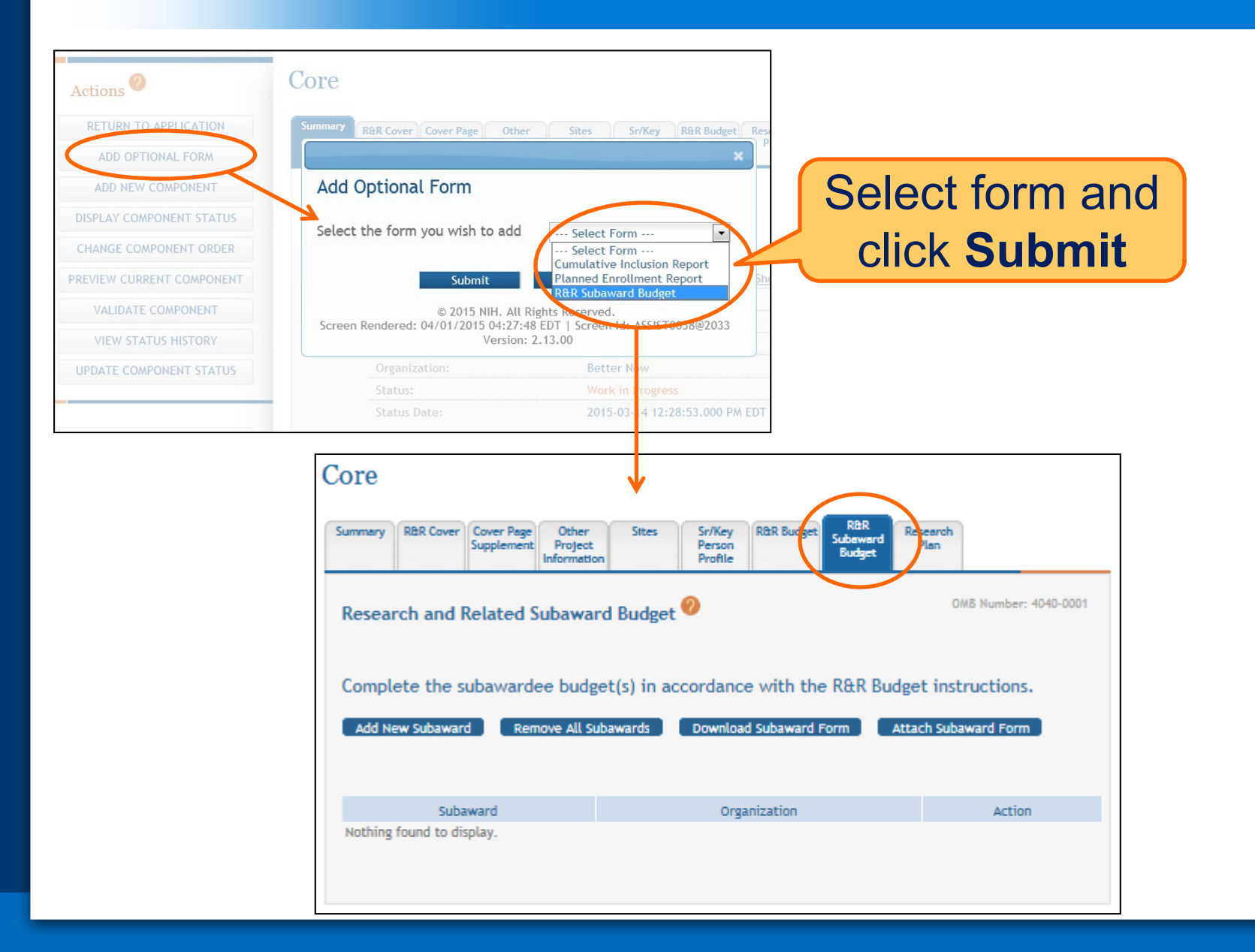

- Overall
  - Describe the entire application
  - Always completed with applicant organization information
- All Other Components
  - Reflect the activity in the specific component
  - Completed from the perspective of organization leading the component

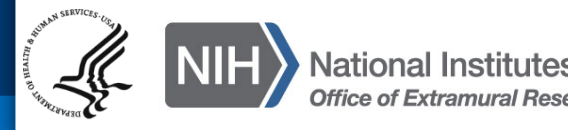

## Overall

- All form fields used

- All Other Components
  - Subset of fields used
    - Field 5: Organization Information
    - Field 7 (Optional): Type of Applicant
    - Field 11: Descriptive Title of Applicant's Project
    - Field 12: Proposed Project Start/End Dates

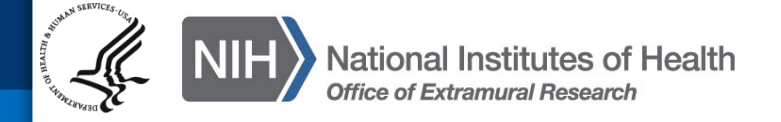

## **Data Entry: Other Project Information**

- Overall
  - Human Subjects & Vertebrate Animals: Answer all questions
  - Project Narrative: Required
- All Other Components
  - Human Subjects: Answer only the 'Are Human Subjects Involved?' and Is the Project Exempt from Federal regulations?' questions
  - Vertebrate Animals: Answer only the 'Are Vertebrate Animals Used?' question
  - **Project Narrative:** FOA may specify attachment is optional

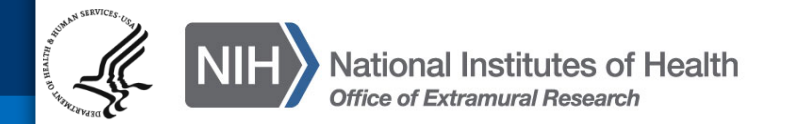

### **Data Entry: Other Project Information**

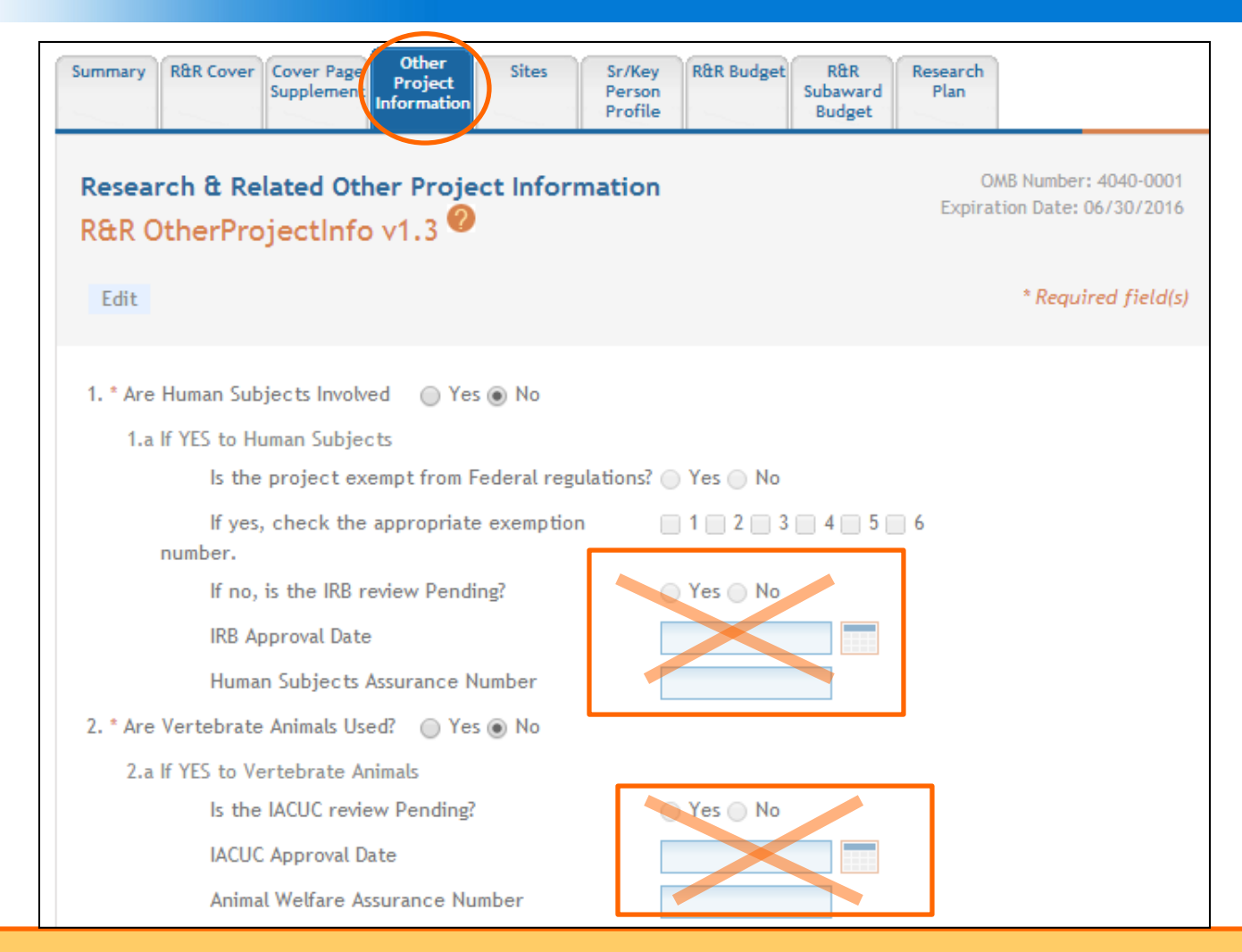

ASSIST prevents data entry of additional Human Subject and Vertebrate Animal info on components other than Overall.

### Data Entry: Sr/Key Person Profile

- Overall
  - Use the Project Director/Principal Investigator section to designate the Contact PD/PI
  - Include any Multi-PD/PIs
    - Use PD/PI Project Role
  - Do not include other Sr/Key personnel
- All Other Components
  - Use the Project Director/Principal Investigator section to designate the Project Lead
    - Must not use PD/PI Project Role
      - ASSIST defaults Project Role to Other, Project Lead
    - Follow FOA instructions
  - Include all Sr/Key personnel associated with the component

Applications must include a single biosketch for each Sr/Key person regardless of the number of components they are listed on. Biosketch can be included with any entry – just pick one.

- ASSIST screen tips
  - Found at the top of many data entry screens
- Application Guide
- Annotated form sets
  - <u>http://grants.nih.gov/grants/ElectronicReceipt/commu</u> <u>nication.htm#forms</u>
- Ten Checks to Help Avoid Common Errors
  - <u>http://grants.nih.gov/grants/ElectronicReceipt/avoiding</u>
     <u>errors.htm#10checks</u>

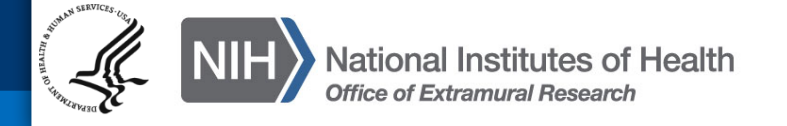

# Finalize Application & Prepare for Submission

Enter

Data

Build

Геат

Plan

Find

Initiate

Track

Submit

**Finalize** 

## **Preview Application**

# Before you submit, **Preview the Application** and verify that everything is just the way you want it to go to review.

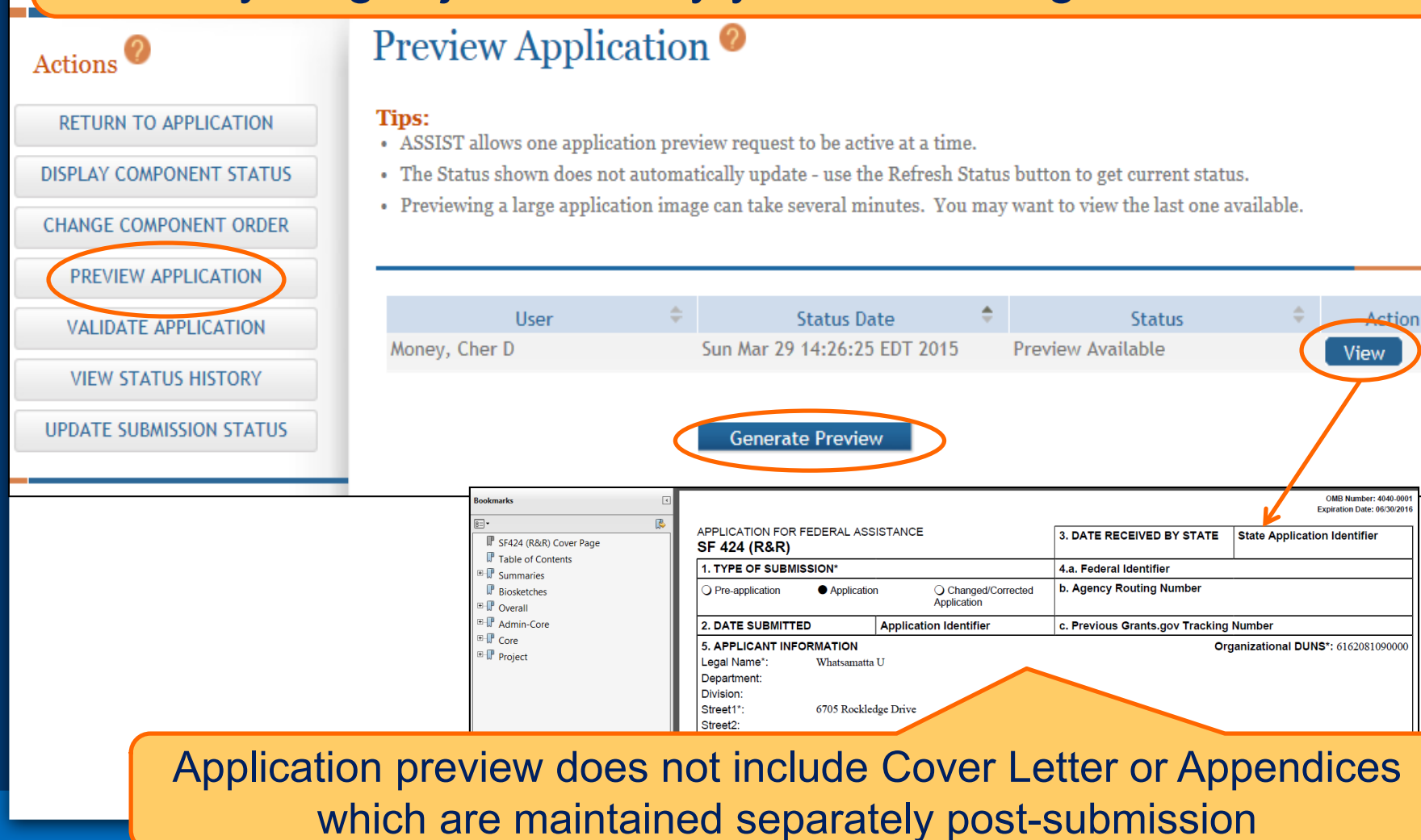

### **Ready for Submission**

# Once all internal reviews are complete, update the application status to **Ready for Submission**.

### Application Information @

#### Tip:

Actions

ADD NEW COMPONENT

DISPLAY COMPONENT STATUS

 Some actions (e.g., Preview Application) are only available from this screen. The Return to Application action return to this screen.

| CHANGE COMPONENT ORDER   | ×                                                                                                    |                                   |
|--------------------------|----------------------------------------------------------------------------------------------------|-----------------------------------|
| PREVIEW APPLICATION      | Update Submission Status                                                                                                    |                                   |
| VALIDATE APPLICATION     | Select the new status Select Status 💌                                                                                         |                                   |
| VIEW STATUS HISTORY      | Enter a comment on the sttl Ready for Submission or continue without<br>adding a comment.                                     | to Cure the Diseases of the World |
| UPDATE SUBMISSION STATUS | Abandoned                                                                                                    |                                   |
|                          |                                                                                                    |                                   |
| COPY APPLICATION         |                                                                                                    | 31/2020                           |
|                          |                                                                                                    | Submit Application                |
|                          |                                                                                                    | 45.000 PM EDT                     |
| Component Type           | Add comment Cancel                                                                                                    |                                   |
| + Overall                | © 2015 NIH. All Rights Reserved.<br>Screen Rendered: 04/02/2015 03:37:57 EDT   Screen Id: ASSIST0034@2033<br>Version: 2.13.00 |                                   |
|                          | EOA Number: PA.40.201                                                                                                    |                                   |

## Submit Your Application

Enter

Data

Finalize

Build

Team

Find

Plan

Initiate

Track

Submit

Error-free submission must be made by 5:00 p.m. local time (of submitting organization) on due date

- It takes time to prepare your application for submission
- Submit early (days, not minutes) to have time to address any unforeseen issues and to view your assembled application

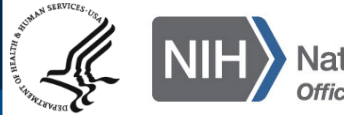

#### **Submit Your Application**

Must be a Signing Official (SO) in eRA **Commons and an Authorized Organizational** Representative (AOR) in Grants.gov to submit

Home > Search for Applications > Application Search Results > Application Information

#### Application Information @

#### Tip:

Actions

MANAGE ACCESS

DISPLAY COMPONENT STATUS

CHANGE COMPONENT ORDER

PREVIEW APPLICATION

VALIDATE APPLICATION

VIEW STATUS HISTORY

UPDATE SUBMISSION STATUS

COPY APPLICATION

DELETE APPLICATION

· Some actions (e.g., Preview Application) are only available from, return to this screen.

#### Application Information

| Application Identifier:    |                                |
|----------------------------|--------------------------------|
| Application Project Title: | Research Ce Sub                |
| PD/PI Name:                | MONEY, CHE<br>ROUND, BEN A     |
| Organization:              | Whatsamatta U                  |
| Project Period:            | 01/01/2016 - 12/31/2020        |
| Status:                    | Ready for Submission Submit    |
| Status Date:               | 2015-04-02 03:40:16.000 PM EDT |
|                            |                                |

Application Status must be set to Ready for **Submission** 

Submit Application

Username: PENNYWISE

45

### **Submit Your Application**

## Applications are submitted from ASSIST to Grants.gov.

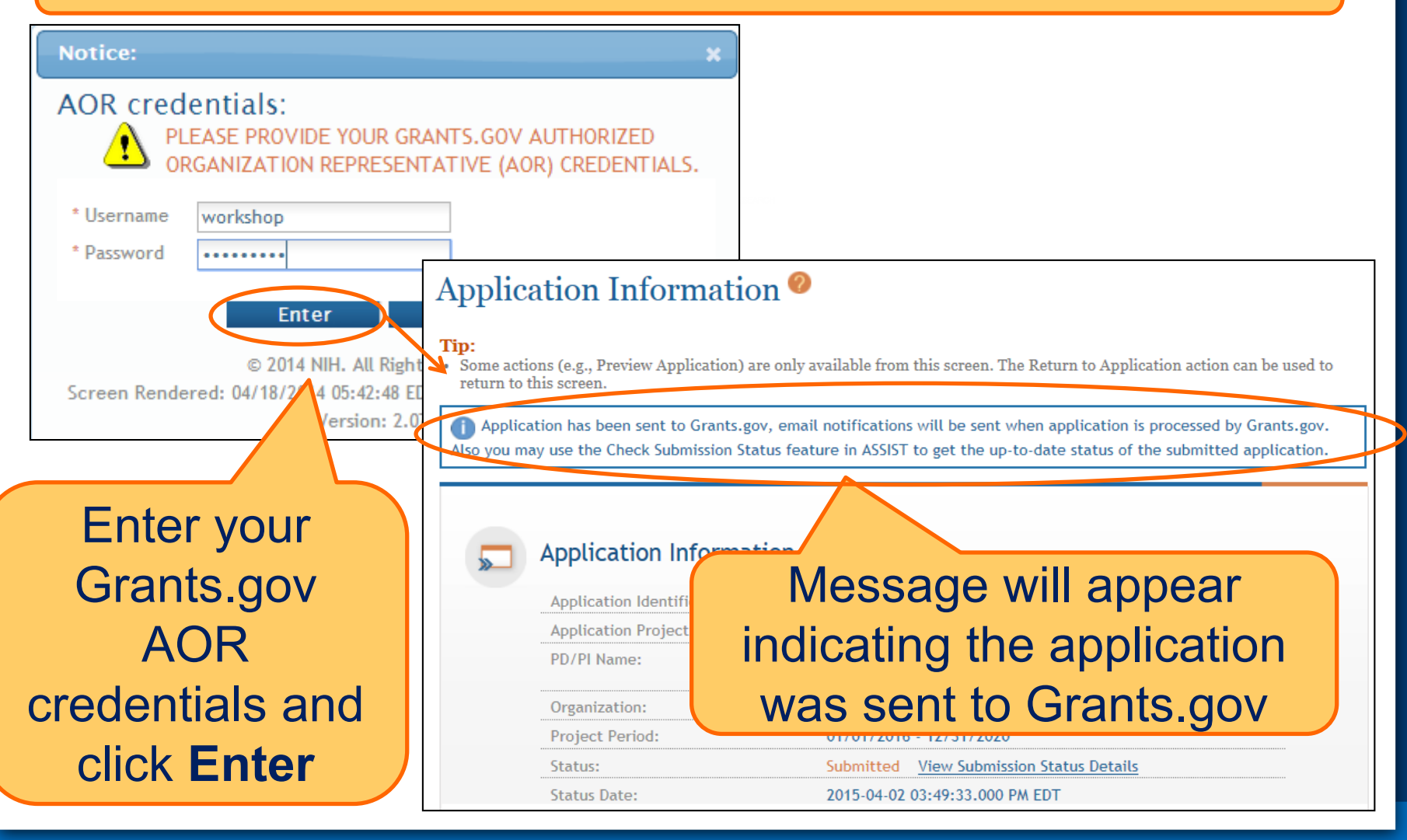

# Track Your Application

Enter

Data

Build

Team

Find

Plan

Initiate

Track

Submit

Finalize

ASSIST sends out quite a few email notifications throughout the preparation and submission process to help track the application

 Application access changes, component/application updates, component/application status changes, submission status updates and more

**Check out this resource:** 

http://grants.nih.gov/grants/electronicreceipt/files/ASSIST\_eNotifications.pdf

ASSIST provides the ability to track both Grants.gov and NIH status

 Links to the eRA Commons Detailed Status Information to view your assembled application

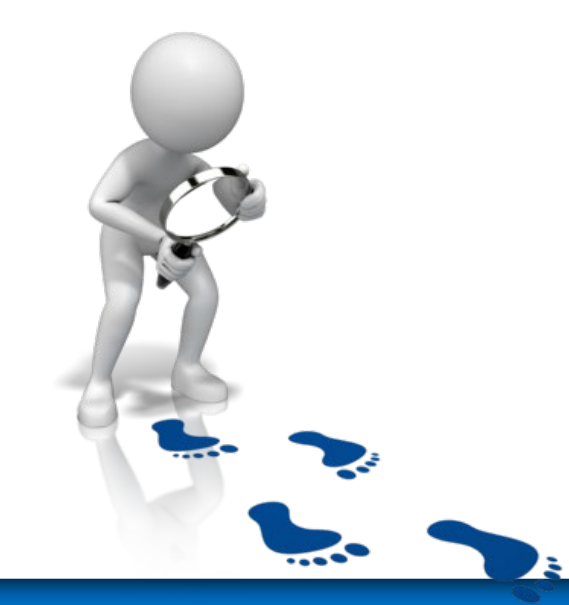

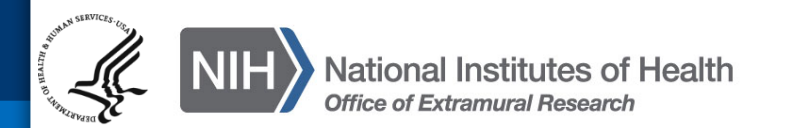

### **Tracking Submission Status - ASSIST**

# After submitting to Grants.gov, submission status can be tracked in ASSIST.

## Application Information

#### Tip:

• Some actions (e.g., Preview Application) are only available from this screen. The Return to Application action can be used to return to this screen.

Application has been sent to Grants.gov, email notifications will be sent when application is processed by Grants.gov. Also you may use the Check Submission Status feature in ASSIST to get the up-to-date status of the submitted application.

#### **Application Information**

| Application Identifier:    | 2142                          |                          |
|----------------------------|-------------------------------|--------------------------|
| Application Project Title: | Research Center to Cure t     | he Diseases of the World |
| PD/PI Name:                | MONEY, CHER D<br>ROUND, BEN A | Click View Submission    |
| Organization:              | Whatsamatta U                 | Status Details           |
| Project Period:            | 01/01/2016 - 12/31/2020       | otatas Dotaris           |
| Status:                    | Submitted View Submiss        | ion Status Details       |
| Status Date:               | 2015-04-02 03:49:33.000 F     | PM EDT                   |

### **Tracking Submission Status - ASSIST**

#### Top of screen

#### Application Information 🥝

#### Tip:

You must click

**Check for** 

**Status** 

**Updates** to

force ASSIST

to poll

Grants.gov

and NIH for

status

When an error-free application is received at NIH the processing status should display as follows: • ASSIST = Submitted

Grants.gov = Agency Tracking Number Assigned

Agency = Processed

ollowing the hyperlinked Agency Tracking # in the Agency section of the screen brings users with appropriate uthority directly to the eRA Commons Detailed Status screen from which they can view the assembled e-Application mage and associated documents for the submission.

|   | Application Identifier:                                        | 2142                                              |  |  |  |
|---|----------------------------------------------------------------|---------------------------------------------------|--|--|--|
|   | FOA Number:                                                    | PA-40-201                                         |  |  |  |
|   | Project Title:                                                 | Research Center to Cure the Diseases of the World |  |  |  |
|   | PD/PI Name:                                                    | MONEY, CHER D                                     |  |  |  |
|   | ganization:                                                    | Whatsamatta U                                     |  |  |  |
|   | nts.gov Tracking #:                                            | GRANT00607098                                     |  |  |  |
| 1 | Status Check:                                                  | Thu Apr 02 15:56:29 EDT 2015                      |  |  |  |
| 9 | Check for Status Updates                                       |                                                   |  |  |  |
| _ | Updates to status detected. Refer below for details on update. |                                                   |  |  |  |
|   |                                                                |                                                   |  |  |  |

#### ASSIST

Submission Date:

Submitting AOR:

ASSIST Submission Status:

Submission Status Date:

#### Thu Apr 02 15:49:33 EDT 2015

ASSIST will indicate if a status

change was detected

### **Tracking Submission Status - ASSIST**

#### Check for Status Updates

Updates to status detected. Refer below for details on update.

#### ASSIST

| rants.gov                 |                              |  |  |  |  |  |
|---------------------------|------------------------------|--|--|--|--|--|
| Submission Status Date:   | Thu Apr 02 15:49:33 EDT 2015 |  |  |  |  |  |
| ASSIST Submission Status: | Submitted                    |  |  |  |  |  |
| Submitting AOR:           | Workshop Participant         |  |  |  |  |  |
| Submission Date:          | Thu Apr 02 15:49:11 EDT 2015 |  |  |  |  |  |

#### G

Grant.gov Tracking #: GRANT00607098 Grants.gov Received Date: Thu Apr 02 15:49:29 EDT 2015 Grants.gov Processing Status: Agency Tracking Number Assigned Grants.gov Status Date: Thu Apr 02 15:55:44 EDT 2015

ASSIST, Grants.gov and Agency submission status are available

Grants.gov status of **Agency Tracking** Number Assigned and Agency status of Processed is good news!

Agency

#### View Agency Submission Errors and Warnings Agency Tracking #:

Agency Status:

Agency Status Date:

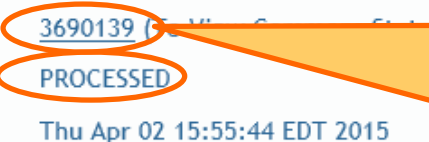

Close

Agency Tracking # link brings you to the detailed status screen in eRA Commons

### **Viewing Your Application in Commons**

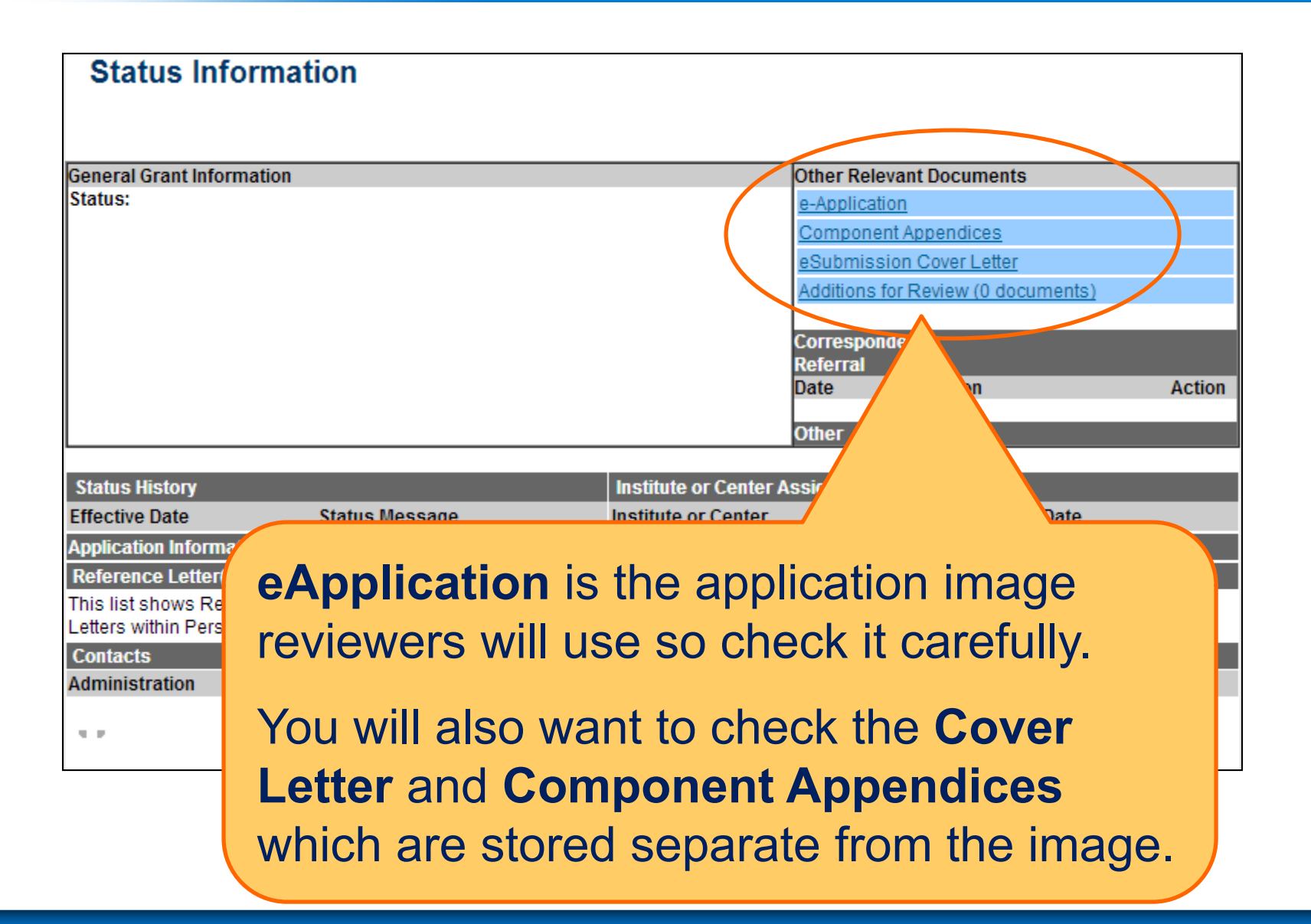

Applicants have two (2) business days to view the assembled application image in Commons before it automatically moves forward to NIH staff for further processing

If you can't **VIEW** it, we can't **REVIEW** it!

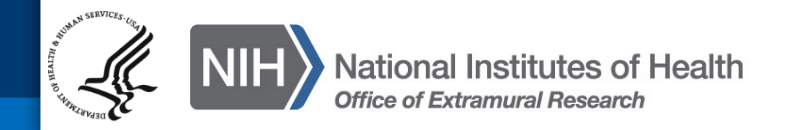

## **Viewing Your Application in Commons**

| Bookmarks                                                                                                    |                                                                                                    |                                                   |               |                                            |                                        |                | OMB Number: 4040-0001<br>Expiration Date: 06/30/2016 |  |
|----------------------------------------------------------------------------------------------------|----------------------------------------------------------------------------------------------------|---------------------------------------------------|---------------|--------------------------------------------|----------------------------------------|----------------|------------------------------------------------------|--|
|                                                                                                    | APPLICATION FOR FEDERAL ASSISTANCE<br>SF 424 (R&R)                                                                             |                                                   |               |                                            | 3. DATE RECE                           | EIVED BY STATE | State Application Identifier                         |  |
|                                                                                                    | 1. TYPE OF SUBMISSION*                                                                                                    |                                                   |               | 4.a. Federal Identifier                    |                                        |                |                                                      |  |
|                                                                                                    | ○ Pre-application ● Application ○ Changed/Corrected Application                                                                |                                                   |               | b. Agency Routing Number                   |                                        |                |                                                      |  |
| Component Summary                                                                                                    | 2. DATE SUBMITTED                                                                                                    | 2. DATE SUBMITTED Application Identifier          |               |                                            | c. Previous Grants.gov Tracking Number |                |                                                      |  |
| <ul> <li>Performance Sites<br/>Summary</li> <li>Human Subjects - Clinical<br/>Trial - HESC - Vertebrate<br/>Animals Summary</li> </ul> | 5. APPLICANT INFO<br>Legal Name*:<br>Department:<br>Division:<br>Street1*:                                                     | RMATION<br>Whatsamatta                            | U<br>ge Drive |                                            |                                        | Org            | ganizational DUNS*: 6162081090000                    |  |
| Composite Application<br>Budget Summary<br>Component Budget                                                                            | Street2:<br>City*:<br>County:<br>State*:                                                                                       | et2:<br>*: Bethesda<br>inty:<br>ie*: MD: Maryland |               |                                            |                                        |                |                                                      |  |
| Categories Budget<br>Summary                                                                                                    | Province:<br>Country*:<br>ZIP / Postal Code*:                                                                                  | USA: UNITED STATES<br>Code*: 208171884            |               |                                            |                                        |                |                                                      |  |
| Summary                                                                                                    | Person to be contacted on matters involving this application           Prefix:         First Name*: Ivana         Middle Name: |                                                   |               |                                            | Last Name*: Gran                       | tt Suffix:     |                                                      |  |
| Overall                                                                                                    | Position/Title:<br>Street1*:<br>Street2:                                                                                       | 6705 Rockled                                      | ge Drive      |                                            |                                        |                |                                                      |  |
| Core                                                                                                    | City*:<br>County:                                                                                                    | Bethesda                                          |               |                                            |                                        |                |                                                      |  |
| t+ ↓ Core-001 (485)                                                                                                    | State*:                                                                                                    | MD: Marylan                                       | đ             |                                            |                                        |                |                                                      |  |
|                                                                                                    | Province:<br>Country*:<br>ZIP / Postal Code*:                                                                                  | USA: UNITE<br>208171884                           | D STATES      |                                            |                                        |                |                                                      |  |
| Project-001 (84/) Phone Number*: 301-555-1111 Fax Number:                                                                              |                                                                                                    |                                                   |               | Fax Number:                                |                                        | Email: asker   | a@mail.nih.gov                                       |  |
| Project-002 (687)                                                                                                    | 6. EMPLOYER IDENTIFICATION NUMBER (EIN) or (TIN)* 44444444                                                                     |                                                   |               |                                            | 44444444                               |                |                                                      |  |
| ect-003 (027)                                                                                                    | 7. TYPE OF APPLICANT*                                                                                                    |                                                   |               | O: Private Institution of Higher Education |                                        |                |                                                      |  |

It is your responsibility to carefully review the entire application to ensure it has been processed correctly!

SO can Reject application in eRA Commons within viewing window and submit a Changed/Corrected application prior to the due date

Action cannot be done within ASSIST

| _(_                                                  | U.S. Department of Health & Human Services |                                                           |                         |                                                            |                   |                     |                                                                                                    |                     | 🔉 www.hhs.gov                                          |  |
|------------------------------------------------------|--------------------------------------------|-----------------------------------------------------------|-------------------------|------------------------------------------------------------|-------------------|---------------------|----------------------------------------------------------------------------------------------------|---------------------|--------------------------------------------------------|--|
| eR                                                   | A                                          | Commons<br>A program of the National Institutes of Health |                         |                                                            |                   |                     | Welcome: Penny Wise<br>ID: PENNYWISE<br>Institution: WHATSAMATTA U<br>Roles: SO<br>Logeut   Contact Us   Help |                     |                                                        |  |
| Home                                                 | Admi                                       | n Institution Pr                                          | ofile Persona           | al Profile Status                                          | RPPR              | xTrain              | Admin Supp                                                                                                    | eRA Partners        |                                                        |  |
|                                                      |                                            |                                                           |                         |                                                            |                   |                     |                                                                                                    |                     |                                                        |  |
| Status Result - Recent/Pending eSubmissions Search 📀 |                                            |                                                           |                         |                                                            |                   |                     |                                                                                                    |                     |                                                        |  |
| Tips and                                             | Notes                                      | :                                                         |                         |                                                            |                   |                     |                                                                                                    |                     |                                                        |  |
| PD/PI column shows Contact PI for multi-PI grants.   |                                            |                                                           |                         |                                                            |                   |                     |                                                                                                    |                     |                                                        |  |
|                                                      |                                            |                                                           |                         |                                                            |                   |                     |                                                                                                    |                     | ☑ 1-1 of 1 1 ☑                                         |  |
| Applicat<br>ID                                       | ion 🔶                                      | Grants.gov<br>Tracking #                                  | eSubmission<br>Status   | Proposal Title                                             | PD/PI 🔶<br>Name 🕈 | e Subm<br>Status    | ission 🔶                                                                                                    | Show All Prior E    | rrors Action                                           |  |
| <u>AN:36901</u>                                      | 139                                        | GRANT00607098                                             | Pending<br>Verification | Research Center<br>to Cure the<br>Diseases of the<br>World | MONEY,<br>CHER D  | 2015-04<br>15:49:47 | -02 <u>Sh</u>                                                                                                 | ow Prior Errors and | Transmittal Sheet<br>Warpings   Reject<br>eApplication |  |

If no action is taken to reject the application during the two business day viewing window, the application automatically moves forward to NIH for further processing.

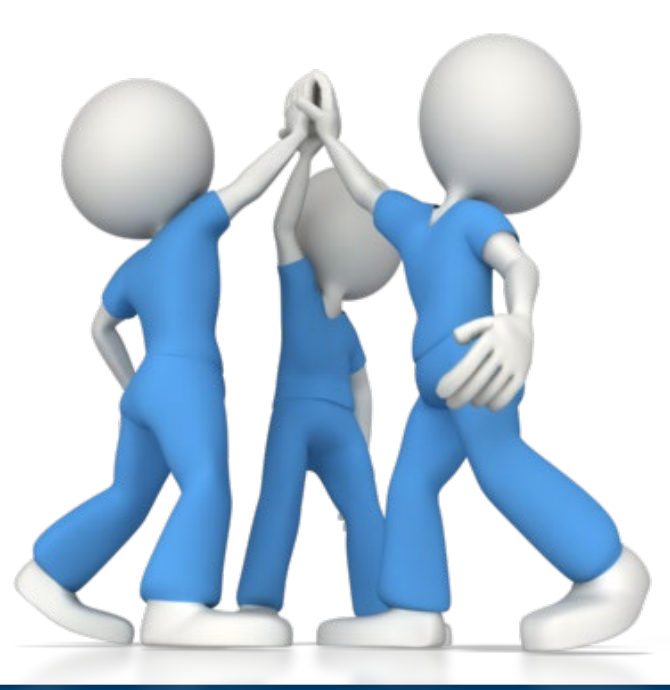

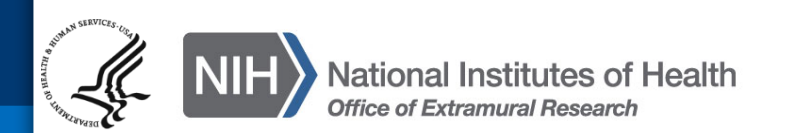

#### **Dealing with System Issues**

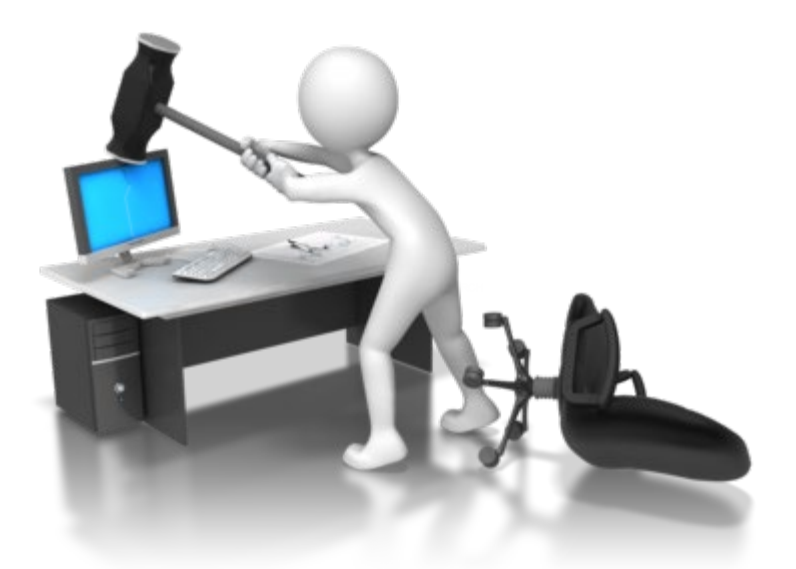

Follow NIH's standard 'system issue' procedure if you run into problems beyond your control that threaten your on-time submission: <u>http://grants.nih.gov/grants/ElectronicReceipt/support.htm#guidelines</u>

## ASSISTance

### **On-line ASSIST Help**

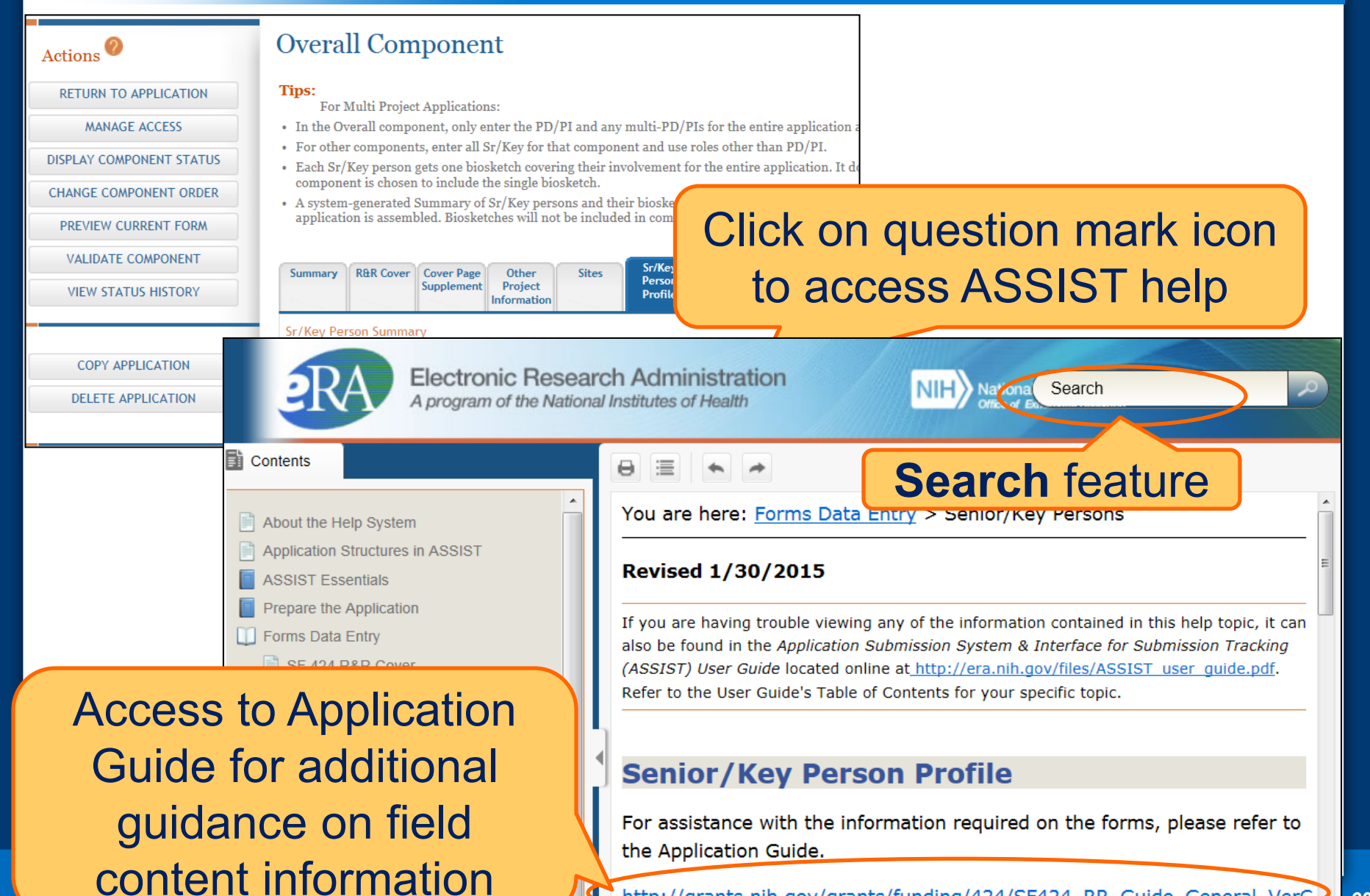

http://grants.nih.gov/grants/funding/424/SF424 RR Guide General VerC

60

#### Links & Resources

- ASSIST: <u>public.era.nih.gov/assist</u>
- Online help: <a href="mailto:era.nih.gov/erahelp/ASSIST/">era.nih.gov/erahelp/ASSIST/</a>
- Applying Electronically Website: <u>http://grants.nih.gov/grants/ElectronicReceipt/index.htm</u>
- Annotated form set: grants.nih.gov/grants/ElectronicReceipt/files/annotated\_multiproject.pdf
- eRAASSIST Training page: <u>http://era.nih.gov/era\_training/assist.cfm</u>

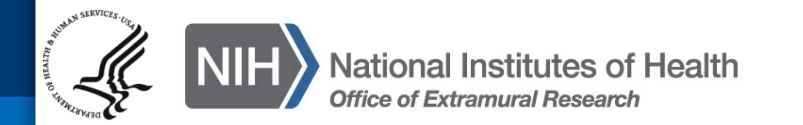

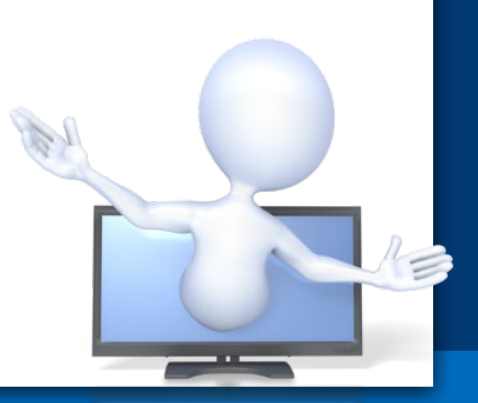

#### **Service Desk**

## eRA Service Desk

Web: http://era.nih.gov/help/ Toll-free: 1-866-504-9552 Phone: 301-402-7469 Hours: Mon-Fri, 7a.m. to 8 p.m. Eastern Time (Except for Federal holidays)

Although we've worked closely with Grants.gov, ASSIST is a system developed and managed by NIH. The eRA Service Desk should be an applicant's first stop for support.

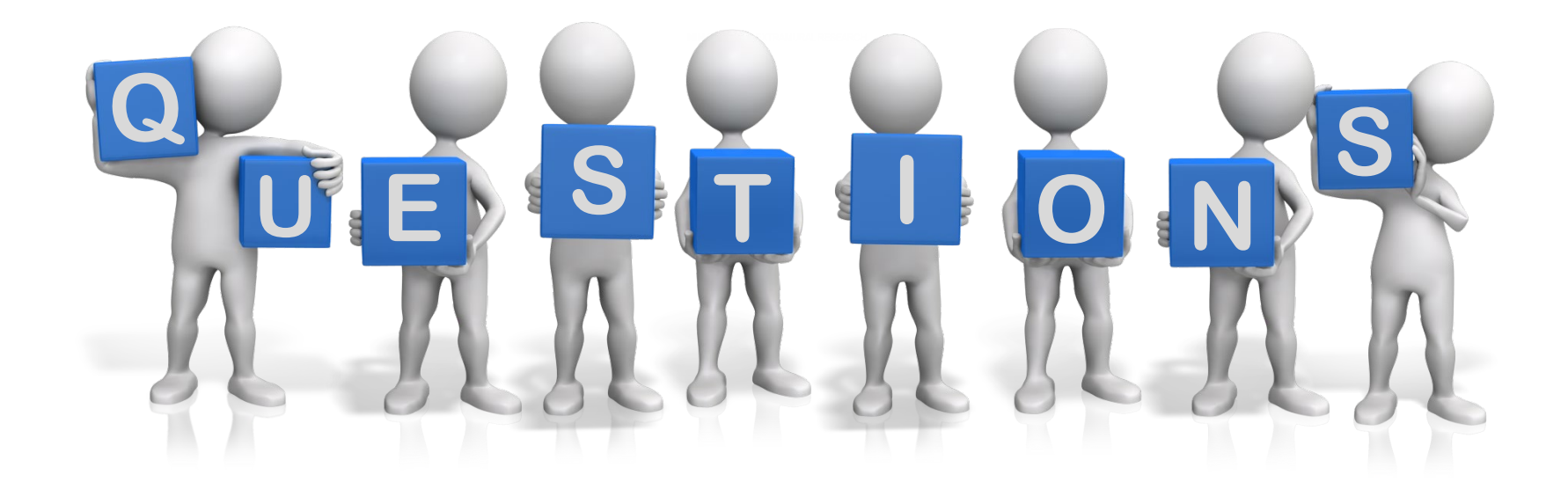

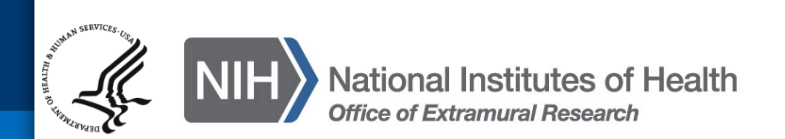